# O'ZBEKISTON RESPUBLIKASI OLIY VA O'RTA MAXSUS TA'LIM VAZIRLIGI

# ABU RAYHON BERUNIY NOMIDAGI TOSHKENT DAVLAT TEXNIKA UNIVERSITETI

# "ELEKTR ENERGETIKADA LOYIHALASH JARAYONLARINI AVTOMATLASHTIRISH ASOSLARI"

# fanidan laboratoriya ishlarini bajarishga oid oʻquv-uslubiy qoʻllanma

Toshkent-2014

Tuzuvchilar: T.F. Mahmudov, A.T. Xabibulina. "Elektr energetikada loyihalash jarayonlarini avtomatlashtirish asoslari" fanidan laboratoriya ishlarini bajarishga oid oʻquv-uslubiy qoʻllanma –Toshkent, ToshDTU, 2014 – 60 b.

Ushbu oʻquv-uslubiy qoʻllanmada 5310200 – "Elektroenergetika" ta'lim yoʻnalishi boʻyicha tahsil oluvchi bakalavriat talabalariga "Loyihalash jarayonlarini avtomatlashtirish asoslari" fanidan laboratoriya ishlarini bajarishga doir koʻrsatmalar va asosiy tushunchalar keltirilgan.

Laboratoriya ishlarining hajmi va tarkibi ushbu fanning dasturiga muvofiq keladi.

Abu Rayhon Beruniy nomidagi Toshkent davlat texnika universiteti ilmiy-uslubiy kengashining qaroriga binoan chop etildi.

Taqrizchilar:Energetika va avtomatika instituti direktori<br/>t.f.d., prof. Salihov T.P.<br/>ToshDTU, EF, «ESTT» kafedrasi mudiri<br/>t.f.d., dots. Gayibov T.Sh.

© Toshkent davlat texnika universiteti, 2014

# KIRISH

Yaqin kungacha foydalanuvchi oʻzining matematik masalasini yechish uchun nafaqat matematikani bilishi, balki kompyuterda ishlashni, kamida bitta dasturlash tilini bilishi va murakkab hisoblash usullarini oʻzlashtirgan boʻlishi kerak boʻlar edi. Hozirda esa dasturlashni bila olmaydigan yoki xohlamaydiganlar uchun tayyor ilmiy dasturlar majmualari, elektron qoʻllanmalar va tipik hisobkitoblarni bajarishga moʻljallangan dasturiy vositalar boʻlgan – amaliy vositalar paketlari (AVP) mavjud.

Bu paketlar foydalanuvchi uchun kerakli boʻlgan barcha ishni yoki ishning asosiy kerakli qismini bajarish imkonini beradi: muammoni tadqiq qilish (analitik shaklida ham); ma'lumotlarning tahlili; yechim mavjudligini tekshirish; modellashtirish; optimallash; grafiklarni qurish; natijalarni hujjatlashtirish va shakillantirish; taqdimotlarni yaratish.

oʻrganish Mashina matematikasini AVP vordamida matematikaning oʻrganish illuziyasini foydalanuvchida oʻzini yaratadi. Ammo shuni aytish joizki, mazkur paketlarda yaratilgan har ganday chiroyli menyu foydalanuvchini oddiy matematik tushunchalar va usullardan uni ozod qila olmaydi. Xususan, agar foydalanuvchi matrisa nimaligini bilmasa, u holda matrisa algebrasi dasturiy paketi unga hech qanday yordam bera olmaydi, yoki foydalanuvchi noaniq boʻlmagan integralni sonli usullar yordamida hisoblashga uringanda, u haqiqatdan ancha yiroq boʻlgan javobni olishi yoki javobni umuman ololmasligi ham mumkin. Ixtiyoriy keng imkoniyatlarga ega paket universal yondashishga bogʻliq. Matematik paketlarni ishlatishda mutaxassis undan ongli foydalanib chegirmalar qilishi mumkin: paketni muammosiga koʻra rostlashi. dasturni uning modifikatsiyalashi, yangilashi, hisoblash vaqtini tejashi va h.k.

Hozirgi kunda kompyuter algebrasining nisbatan imkoniyatli paketlari bu – Mathematica, Maple, Matlab, Mathcad, Derive va Scientific WorkPlace. Bulardan birinchi ikkitasi professional matematiklar uchun moʻljallangan boʻlib, imkoniyatlarning boyligi, ishlatishda murakkabligi bilan ajralib turadi.

Matlab matrisalar bilan ishlashga va signallarni avtomatik boshqarish hamda qayta ishlashga moʻljallangan.

3

Mathcad va Derive qoʻllanilishi juda oson boʻlib, talabalarning tipik talablarini qondirishni ta'minlaydi. Bular qatoriga Eureka paketini ham qoʻshish mumkin.

Scientific WorkPlace matematik qoʻlyozmalarni LATEX tizimidan foydalangan holda tayyorlashga moʻljallangan boʻlib, bir paytda analitik va sonli amallarni bajarishi mumkin.

## 1-LABORATORIYA ISHI Elektr energetikada loyihalash jarayonini Microsoft Excel dasturida bajarish

Hisoblash elektron jadvalining dastlabki dasturi 1979-yili Visicals (Visiblencalculators-koʻrinib turuvchi kalkulator) nomi bilan Software Arts firmasida yaratilgan. Bu dastur Apple II kompyuteri uchun ishlab chiqilgan va koʻp jihatdan uning bozorda ommabobligi aniqlangan. 1981-yili IBM PS kompyuteri paydo boʻlishi bilan bu turdagi kompyuterlar uchun elektron jadvallar ishlab chiqila boshlandi. Visicals va Supercals dasturlarining yangi koʻrinishlari paydo boʻldi, shu bilan birgalikda Microsoft - Multiplan firmasining birinchi amaliy dasturi paydo boʻldi va u elektron jadvallar yangi avlodining yorqin yulduziga aylandi.

Hisoblashlar natijalarini koʻrgazmaliroq tasvirlash uchun joylashtirilgan grafik rejimlarining paydo boʻlishi elektron jadval rivojlanishining navbatdagi qadami boʻldi. 1983-yil LOTUS firmasining 1-2-3 paketlari chiqib, kutilgandan ham ziyodroq muvaffaqiyatga erishdi. Ammo 1997-yil Microsoft firmasi tomonidan EXCEL dasturi taqdim etildi, u hozirgi kunda ham oʻz sinfidagi eng quvvatli dastur hisoblanadi. Bu dastur ixtiyoriy axborot (matnlar, sonlar, sana va hokazolar)ni qayta ishlab chiqish va saqlash imkonini beribgina qolmasdan, balki qilgan ishingiz natijasini bezash, koʻrgazmaliroq koʻrsatish va chop etish imkoniyatini beradi. Bunda Win Word dasturidagi tahrirlash vositalaridan foydalanish mumkin. EXCELning ommaviy imkoniyatlarini oʻzlashtirish qiyin emas, ammo dasturning murakkabligi va imkoniyatlarining juda kengligi sababli ular bilan tanishish uzoq davom etishi mumkin, binobarin, aynan ish jarayonida uning yangidan-yangi imkoniyatlarini koʻrish mumkin. EXCEL bugungi kunda mashhur elektron dasturlash jadvallaridan biridir. Undan ishbilarmonlar, oʻqimishli kishilar, hisobchilar va jurnalistlar foydalanadilar. U yordamida turli xildagi roʻyxatlar, kataloglar, jadvallar, moliyaviy va statistik hisobotlar, jamoa fikrini hisobga olish, biznes korxonalarini rejalashtirish, ilmiy eksperimentlar natijasini ishlab chiqish, prezentatsiya materiallarini tayyorlash mumkin. Xullas, EXCEL qulay elektron jadvaldir.

Jadvallarni jihozlash turli xil boʻladi, formatlashda berilgan imkoniyatlar xuddi yaxshi Matn protsessoridek, shriftlarni oʻzgartirish mumkin, rasm chizish, qatorlarni ajratish, qatorli yoki alohida yacheykalardagi matnni rang bilan agar sizda rangli printer bo'lsa, ramkali va chiziqli, oblastlarni ranglash, berilgan jadvallarda grafik va diagramalar koʻrish, jadvallarda belgilashlar qoʻya bilish va hokazolarni bajarish mumkin. Shuni aytish lozimki, bu dastur xaddan tashqari kuchli, imkoniyatlari juda koʻp, koʻpincha oxirgi versiyalar (5.0 va 7.0 WINDOWS 95 uchun) miqyosida berilgan. Biz albatta oʻzimizga kerakli boʻlgan tushunchalarni koʻrib chiqamiz, shuningdek, uning ishlash prinsipini ham, boshqa qolgan juda koʻp ma'lumotlarni kerakli vaqtda biz kengaytirilgan holatda EXCEL gidirishimiz mumkin. EXCEL 5.0 programmasi sistemasidan MICROSOFT OFFICE paketiga kiradi. U WINDOWS operatsion qobigʻi boshqaruvida elektron jadvallarni tayyorlash va qayta ishlashda ishlatiladi. EXCEL hujjatlari, ya'ni qayta ishlash obyektlari bo'lib, ixtiyoriy nomli .XLS kengaytmali fayl hisoblanadi. Bunday fayl ishchi kitob deb ataladi.

Har bir **.XLS** fayliga 1 dan 255 tagacha elektron jadvallar joylashtirish mumkin, ularning har biri ishchi varaq deb ataladi. Ishchi varaq va hujjat bir ma'noda ishlatiladi.

Elektron jadval kompyuter xotirasida joylashgan 1 dan 16384 gacha raqamlangan satrlardan va lotin harflari A,B,..., Z, AA, AB, ... deb nomlangan 256 ta ustundan iborat. Ustun va satrlar kesishish joyida yacheyka (katak) joylashgan. Ixtiyoriy katakka boshlangʻich qiymatlar son yoki matn shuningdek, ixtiyoriy axborotni hisoblash uchun formula kiritish mumkin. Ustun kengligini va satr balandligini oʻzgartirish mumkin. **EXCEL**ni kompyuterga oʻrnatishda, oʻz talabi va shaxsiy kompyuter quvvatidan kelib chiqib foydalanuvchi oʻrnatishning bir yoki bir nechta variantlarini tanlashi mumkin, bular minimal, tanlanma, standart, toʻla.

#### EXCEL dasturini ishga tushirish va tugatish tartibi

**EXCEL** belgisi **MICROSOFT OFFICE** panelida boʻladi, belgi ustiga sichqoncha qoʻyilib, chap tugma 2 marta tez bosiladi.

Dasturni yopish uchun quyidagi usullarning biridan foydalaniladi:

1) sistema menyusi belgisiga ikki marta bosiladi;

- 2) sistema menyusi ochilib undan "Закрыть" buyrugʻi tanlanadi;
- 3) ALT+F4 klavishi bosiladi;

4) CTRL+Q+ESC klavishlari bosilib "Список задач" muloqot oynasi chaqiriladi, undan yopilayotgan oyna nomi yozilgan satr ajratiladi va "Конец задач" tugmasi bosiladi.

Agar EXCEL oynasini yopish vaqtida foydalanuvchi hujjatga oʻzgartirish kiritishi va uni faylda saqlamagani ma'lum boʻlsa, ekranga muloqot darchasi chiqadi. Shundan keyin oʻzgarishni faylda saqlash (Yes-"Да"), saqlamaslik (No-"Het") yoki ishni davom ettirish (Cancel- "Продолжить") mumkin.

## Fayl-hujjatlarni (kitoblarni) yaratish, chaqirish va saqlash tartibi

Agar **EXCEL** buyruq satri argumentsiz (yangi Fayl ismi koʻrsatilmay) ishga tushirilgan boʻlsa, programma soʻzsiz yangi hujjatni shartli

Книга1" nomi bilan yaratishni taklif qiladi. Shundan keyin hujjat toʻla yoki qisman tayyorlangach, uni diskda "Файл-Сохранить как..." buyruqlari yordamida ixtiyoriy nomli .XLS kengaytmali fayl koʻrinishida saqlash mumkin. Agar shu mavjud faylda davom ettiriladigan ish boʻlsa, unda "Файл-Открыт" buyruqlari yordamida olib boriladi. Bunda standart muloqot darchasi paydo boʻladi, unda kerakli fayl nomi yoziladi. Agar yangi hujjat yaratilmoqchi boʻlsa, "Файл-Новый" buyruqlari tanlanadi. EXCEL КНИГА1 yoki КНИГА2 va hokazo deb nomlangan boʻsh jadvalni taklif qiladi. EXCEL ruscha versiyasining umumiy koʻrinishi 1-rasmda koʻrsatilgan, koʻpchilik ochilgan landshaftlar nazarimizda WINDOWS WORDni chiziqli instrumentlari va menyusini eslatadi. Атто keskin farqlanadigan belgilar ham mavjud. Стандартная va Форматирование kabi panel instrumentlarida WINWORD va WRITE da boʻlmagan formula qatori joylashgan.

Asosiy farq shundaki, **EXCEL**ning ishchi maydoni toza qogʻozni emas, balki boʻsh jadval namoyon qiladi, bu jadvalni toʻldirish kerak. Haqiqatdan ham ishchi kitobni tasvirlaydigan, 1 ta emas 16 ta jadval joylashgan. Ishchi maydonining pastida, liftning chap gorizontal qismida qatlam qatori quriladi. Kerakli vaqtda kitobni varaqlash mumkin. Kim klaviaturadan foydalanishga qiynalsa, Ctrl+PgUp, Ctrl+PgDn tugmalarini (orqaga va oldinga varaqlaydi) bosishi mumkin. Agar kitobning 16 varagʻi kamlik qilsa, yana menyu ishchi qatorini qoʻshish imkoniyati bor. **EXCEL** koʻp oynali programmadir. Ya'ni bir vaqtda bir nechta hujjatni ochish mumkin.

#### EXCEL OYNASI

Elektron jadvalning birinchi gatori sarlavha gatoridir. U yerda dastur va hujjat nomi yoziladi. Ikkinchi qator – menyu qatori. Eng birinchi tugmasi – sistemali menyu bayroqchasi. U quyidagi buyruqlarga ega: "Восстановить", "Переместить". Uchinchi va to'rtinchi qatorlar uskunalar qatoridir. Keyin ishchi maydon boshlanadi. Jadvalning oʻng tomonida vertikal aylantirish yoʻli bor. Formulalar satrida katakchaga (yacheykaga) kiritiladigan ma'lumot va formulalar teriladi. Bu satrning chap qismida ochiladigan roʻyxat -"Поле меню" bor, bunda jadvalning ajratilgan katakchasi manzili koʻrsatib turiladi. Kul rang ramkaga olingan katakcha ajratilgan boʻlib hisoblanadi. "Поле меню" dan oʻngroqda oʻng tomondan vertikal ajratilgan katta boʻlmagan soha joylashgan, unda bilan chiziq ma'lumotlarni kiritish vaqtida kiritish jarayonini boshqaruvchi uchta tugma paydo boʻladi. Ustunlar sarlavhasining (yoki satrlar sarlavhasining) yuqori qismida butun jadvalni ajratishga xizmat qiluvchi boʻsh tugma bor. Standart aylantirish yoʻllaridagi gora toʻrtburchaklar yordamida jadvalni vertikal yoki gorizontal boʻyicha 2 va 4 ta ichki oynaga boʻlish mumkin. Varaq yorliqlari koʻrsatilgan satr esa ishchi kitob chegarasida bir ishchi varaqdan ikkinchisiga oʻtishga imkon beradi.

Gorizontal menyuda quyidagi buyruqlar mavjud:

# Файл menyusi

# "Сохранить"

Saqlash buyrugʻini fayl menyusidan qidirish mumkin. Bu jarayonni tezlashtirish uchun "Стандартная" uskunalar oynasidagi disket tasviri boʻlgan tugmani bosish kerak. "Сохранить" buyrugʻini birinchi marta tanlaganda muloqot darcha paydo boʻladi.

# "Сохранить как..."

Agar foydalanuvchi faylni qayta ishlagan boʻlsa, uni boshqa nom bilan ham saqlash mumkin.

#### "Открыть"

Yaratilgan va saqlangan jadvalni ekranga chiqarish uchun "Файлоткрыть" buyrugʻini tanlash kerak.

# "Создать"

Файл menyusidan "Создать" buyrugʻi tanlanadi. Uning yordamida yangi boʻsh kitobni ochish mumkin.

#### "Yangi ish kitobi"

Agar yangi ish kitobini ochish jarayonini tezlashtirish kerak boʻlsa, varaq tasvirlangan tugma bosiladi.

### "Закрыть"

Agar bir necha oynalar bilan ishlash noqulay boʻlsa, 1 ta yoki bir necha ishchi kitoblarni yopish mumkin, yangisini ochishdan oldin «Меню Файл Закрыть» buyrugʻi tanlanadi.

#### "Печать"

Jadval talab etilgan koʻrinishda boʻlishi lozim. Jadvalni chop etish uchun Fayl menyusidan "Печать" buyrugʻi tanlanadi.

#### "Параметры страниц"

Chop etishda eng oxirgi bajariladigan ish ichki holat parametrlarini koʻrsatish. Buning uchun fayl menyusidan "Параметры страниц" buyrugʻi tanlanadi.

#### "Предварительный просмотр"

Файл menyusidagi **"Просмотр"** buyrugʻi tanlanadi, u abzasning boshida tasvirlangan rasm tugmasini bosish orqali chaqiriladi.

#### Правка menyusi

EXCELning yana asosiy menyularidan biri bu Правкаdir. Endi biz Правка xususida biroz toʻxtalib oʻtamiz. Oddiy tahrirlash menyusi sanalgan Правка WINWORDda berilganlardan juda ham kam farq qiladi. Bu "Отменить", "Вернуть", "Вырезать", "Копировать", "Вставить", "Найти и заменить" operatsiyalarini toʻla standart holda bajaradi. Lekin bir qancha maxsus imkoniyatlari ham bor. "Заполнить" buyrugʻi (pastga, balandga, oʻngga, chapga) yacheyka burchagida formula yoki sonlarni kvadratga olib choʻzish vazifasini bajaradi. "Заполнить по листам" buyrugʻi ajratilgan yacheykalarni boshqa ish kitoblari varaqlariga oʻsha manzil bilan nusxalashga imkon beradi. "Очистить" buyrugʻi yacheykalar orasidan faqat berilganlarni, formatlarni va izohlarni tozalashga ruxsat beradi yoki hammasini birdaniga tozalashi mumkin.

**"Удалить"** buyrugʻi toʻliq tushuntirishga unchalik muhtoj emas. Unda varaqlarni bekor qilish mumkin. **"Специальная вставка"** buyrugʻi toʻliq tushuntirishga juda ham muhtoj. Uning yordamida berilgan jadvalni boshqa jadvalga oʻrnatish kerak, ularning oʻrtasida esa dinamik aloqa oʻrnatish lozim.

# Вид menyusi

# Tartiblangan yuqori yoki pastki kolontitulga oʻtish topshiriqlari

- 1. EXCEL beti tanlanadi;
- 2. Вид menyusidan "Колонтитулы" buyrugʻi tanlanadi;
- 3. Yuqori yoki pastki kolontitul maydonidan kerakli kolontitul tanlanadi.

# Kengaytirilgan va har xil turdagi fayllarni qurish

- 1. Kerakli faylni qurish uchun "Мой компьютер" oynasi yoki Windows yoʻlboshchisi ochiladi.
- 2. Вид menyusidan "Параметры" buyrugʻi tanlanadi.
- 3. Barcha turdagi fayllarni qurish uchun "Отображать" buyrugʻi tanlanadi, barcha fayllar "Просмотр" boʻlimida ma'lum boʻladi.

# "Диспетчер отчётов" buyrugʻi

Bu buyruq betlarni ketma-ket birlashtirishda hisobotda koʻrinishlar va ssenariyalarni chop etishda xizmat qiladi.

# "Масштаб"

Har bir oynada qulay va kerakli razmer koʻrinishini tanlab olish mumkin.

# Uskunalar paneli

Kerakli uskunalar oynasini akslantirish uchun Вид menyusidan «Панель инструментов» buyrugʻi tanlanadi.

# Yangi yacheyka qoʻyish

Yangi yacheyka qoʻyish juda ham oson. Yangi yacheyka qoʻyish uchun yacheykani belgilab menyu buyrugʻidan "Вставка ячейки" buyrugʻi tanlanadi. Agar yacheyka jumlasi qoʻymoqchi boʻlsa, shu jumlani belgilab yangi yacheyka oldiga qoʻshiladi va menyu buyrugʻidan "Вставка- Столбец" yoki "Вставка – Ячейки" komandasi tanlanadi.

# Yacheykalarga izoh kiritish

Agar yacheykaga izoh kiritilmoqchi boʻlsa, buning uchun Fayl menyusidan "Вставка-Примечание" buyrugʻi tanlanadi, shundan soʻng ekranda muloqot paydo boʻladi. "Текстовое примечание" da matndagi izohni kiritish mumkin. Matn yacheyka bilan OK tugmalari-

ni bosgandan soʻng qoʻyiladi. Agar matnni tugatish uchun qoʻshimcha ma'lumot kiritilmoqchi boʻlsa, "Добавить" tugmasi bosiladi.

## Yacheyka nomini qoʻyish

Yacheyka nomi yoki oraligʻini tanlab yacheykalar ichidagi ma'lumotlarni yoki yacheykalar nomini ish kitobining xohlagan joyiga qoʻyish mumkin. Buning uchun qoʻyiladigan joyni belgilab menyu buyrugʻidan **"Вставка-Имя-Вставить"** buyrugʻi tanlanadi.

Yangi qator qoʻyish

Bitta qator qoʻyish uchun yangi qator qoʻyilishi kerak boʻlgan yacheyka belgilanadi. Bir necha qator qoʻyish uchun yangi qatorlar qoʻyilishi kerak boʻlgan qatorni belgilab, soʻng Вставка menyusidan "Строка" buyrugʻini yoki bitta ustun qoʻyish uchun ustunning chap tara-fida turgan yacheykani belgilab, bir necha ustunlar qoʻyish uchun yangi ustunlar qoʻyilishi kerak boʻlgan ustunning oʻng tarafini belgilab, Вставка menyusidan "Столбец" buyrugʻi tanlanadi.

#### Yangi bet qoʻyish

Bitta bet qoʻshish uchun **Вставка** menyusidan "Лист" buyrugʻini tanlab, bir necha bet qoʻshilmoqchi boʻlsa, **SHIFT** tugmasini bosgan holda kerakli betlar miqdorini tanlab, **Вставка** menyusidan "Лист" buyrugʻi tanlanadi.

#### Obyekt kiritish

EXCEL jadvalga obyekt, matn, raqamlar, diagrammalar va boshqa xil qoʻshimcha kiritishga imkon beradi. Menyu buyrugʻidagi "Вставка-Объект" buyrugʻi yordamida obyekt jadvalga oʻtadi va ekranda muloqot darchasi paydo boʻladi.

## Формат menyusi Grafik obyektga aniq oʻlchamlarni berish

1. O'lchamlari o'zgartiriladigan grafik obyekti belgilab olinadi.

2. Формат menyusidan belgilangan obyekt turiga qarab toʻgʻri keladigan buyruq tanlanadi, masalan, "Автофигура" yoki "Рисунок" shundan soʻng oʻlcham tanlanadi.

3. Masshtab guruhidagi **"Высота"** va **"Ширина"** maydonidan kerakli parametrlarni kirgiziladi.

Eslatma. Obyektning oʻlchamlari oʻzgartirilgandagi oʻzgarishlarni saqlab qolish uchun bayroqchani qoʻyish kerak.

## Berkitilgan qator va ustunlarni akslantirish

1. Berkitilgan qatorni ekranga chiqarish uchun berkitilgan qator ustidagi va ostidagi qatorlar yacheykalari belgilanadi.

**2.** Формат menyusidan "Строка" yoki "Столбец" boʻlimlariga koʻrsatkich oʻrnatiladi va "Показать" buyrugʻi tanlanadi.

## Berkitilgan qatorlar yoki ustunlar

1. Berkitiladigan qator yoki ustun tanlanadi.

2. Формат menyusidagi "Строка" yoki "Столбец" punktlariga koʻrsatkich oʻrnatiladi va "Скрыть" buyrugʻini tanlanadi.

#### Гиперссылка matnining tashqi koʻrinishini oʻzgartirish

**"Гиперссылка"** va **"Пр гиперссылка"** stillaridagi oʻzgarishlar joriy kitobdagi barcha giperssilkalarda qoʻllaniladi.

#### Сервис menyusi

# Orfografiyani tekshirish va xatolarni avtomatik toʻgʻrilash

Ish kitobining barcha varaqlarida orfografik tekshirishni bajarish mumkin. "Автозамена" koʻp uchraydigan xato soʻzlarni toʻgʻrilashga yordam beradi; masalan, "авш" ni "ваш" ga yoki "чтоыб" ni "чтобы" ga oʻzgartirish mumkin. Microsoft Exceldagi lugʻatlar formati va avtozamenalar roʻyxati Microsoft Officedagi programmalar bilan toʻgʻri keladi.

#### Orfografik xatolarni tekshirishda varaq qismlari

Joriy varaqda orfografiya belgilangan yacheyka va ularga berilgan izohlarda, diagramma va yozuvlarda, tugma va kolontitullarda tekshiriladi.

# Avtomatik almashtirishni bekor qilish

1. Сервис menyusida "Автозамена" buyrugʻi tanlanadi.

2. "Автозамена" ni bekor qilish uchun kiritilishdagi "Заменят" da bayroqcha, oʻzgarishlarning boshqa koʻrinishlarini bekor qilish uchun qolgan bayroqchalar ham olinadi.

# Ustundagi yacheykalarni avtomatik toʻldirishni yoqish va oʻchirish

1. Сервис menyusidan "Параметр" buyrugʻi soʻngra "Правка" tanlanadi.

2. "Автозаполнения" ga ruxsat berish uchun unga bayroqcha oʻrnatiladi.

3. "Автозаполнения" ni bekor qilish uchun bayroqcha olinadi.

Boʻsh boʻlmagan yacheykalarni qayta yozish haqidagi ma'lumot chiqarib yoqiladi va oʻchiriladi.

#### Demonstratsiya

1. Сервис menyusidan "Параметры" buyrugʻi soʻngra "Правка" tanlanadi.

2. Sichqoncha yordamida ajratilgan yacheykalarni koʻchirishda ma'lum ogohlantirish chiqariladi.

3. Qayta koʻchirishdan oldin "Предупреждать" ga bayroqcha qoʻyiladi.

4. Ogohlantirish ma'lumotini bekor qilish uchun bayroqcha olinadi.

# Yacheykaning oʻzida toʻgʻrilash rejimini yoqish va oʻchirish

1. Сервис menyusidan "Параметры" buyrug'i soʻngra "Правка" tanlanadi.

2. Tahrirlash va ma'lumotlarni yacheykaga kiritishga ruxsat berish uchun yacheykaning oʻzida "Правка" ga bayroqcha oʻrnatiladi.

Faqatgina formulalar qatorida tahrirlash va ma'lumotlarni kiritish uchun bayroqcha olinadi.

## Kerakli uskunalar oynasini kitobga qoʻshish

Foydalanuvchilar instrumentlar panelidan kitobda hamma vaqt foydalanish uchun bu panelni **EXCEL** kitobiga kiritish kerak. Shundan soʻng **EXCEL** kitobini xotiraga qoʻyish kerak.

1. Shu kitobga kiritiladigan instrumentlar paneli yaratiladi.

2. Kerakli instrumentlar paneli kiritiladigan kitob ochiladi.

3. Сервис menyusidan "Настройка" buyrugʻi soʻngra "Панель инструментов" tanlanadi.

4. "Вложить" tugmasi bosiladi.

5. Kiritilishi kerak boʻlgan instrumentlar paneli soʻngra "Копировать" tugmasi bosiladi.

#### Diagrammani himoyalash

Diagrammalarni oʻzgartirishlardan Сервис menyusidagi "Защита" buyrugʻi yordamida himoyalash mumkin.

#### Himoyalanadigan kitob elementlari

**"Защитить книгу**" buyrugʻi yordamida kitobga himoya qoʻyilsa, kitobga kirib boʻlmaydi. Kitobning himoyasini olib tashlash uchun **"Снять защиту книгы"** buyrugʻidan foydalaniladi.

Varaqlarni boshqa kitobga joylashtirish yoki nusxa koʻchirish

"Диспетчер сценариев" yordamida ssenariylar uchun qisqacha hisobot tuzish. Yangi varaqqa natijalarni joylashtirish uchun "Пакет анализа" nastroykasidagi analiz elementlaridan foydalaniladi.

## Menyuning kiritilgan koʻrinishini qayta tiklash

1. O'zida menyuni saqlagan instrumentlar paneli ochiladi.

2. "Сервис-Настройка" buyrugʻi tanlanadi.

Nastroyka muloqot darchasi ochiq qolishi kerak. Agar u xalaqit bersa uni ekranning boshqa qismiga joylashtiriladi.

3. Qayta tiklanishi kerak boʻlgan menyuni bosib, konmatn menyusidan "**C6poc**" buyrugʻi tanlanadi.

Izoh. "**C6poc**" buyrugʻi yaratilgan menyudagi komanda va menyu qismlarni qayta tiklaydi.

Uskunalar oynasi yoki menyu buyruqlaridagi tugmalarning berilgan koʻrinishini qayta tiklash.

1. Berilgan koʻrinishni qayta tiklanishi kerak boʻlgan instrumentlar paneli ochiladi.

2. Сервис menyusidan "Настройка" buyrugʻi tanlanadi.

Настройка muloqot darchasi ochiq qolishi kerak. Agar u xalaqit bersa uni ekranning boshqa qismiga joylashtiriladi.

3. Qayta tiklanishi kerak boʻlgan menyuni bosib, keyin konmatn menyusidan "Сброс" buyrugʻi tanlanadi.

Menyuning kiritilgan buyruqlar koʻrinishini qayta tiklash uchun u joylashgan menyu ochiladi va sichqonchaning oʻng tugmasini bosib, keyin konMatn menyudan "**Cброс**" buyrugʻi tanlanadi.

Izoh. "Сброс" buyrugʻi instrumentlar panelidagi kiritilgan tugmalar uchun qayta tiklaydi. Bosilganda roʻyxatlarni chiqaradigan tugmalar uchun "Сброс" buyrugʻi qoʻllanilmaydi.

# Данные menyusi

## Foydalanuvchining saralash tartibini hisobot jadvalida qoʻllanilishi. Roʻyxatni kengaytirilgan filtr yordamida filtrlash

Roʻyxatni kengaytirilgan filtr yordamida filtrlash uchun roʻyxat ustunlari oʻzining sarlavhasiga ega boʻlishi kerak. Varaqda ham kamida uchta qator roʻyxat boshida boʻsh boʻlishi kerak. Bu qatorlar tanlash shartida diapazon sifatida ishlatiladi.

# Окно menyusi Yopiq kitoblar

1. Kerakli kitob ochiladi.

2. Окно menyusidan "Скрыт" buyrugʻi tanlanadi.

Izoh. **Microsoft Excel**dan chiqish vaqtida yashiringan kitobni xotirada saqlash haqidagi savolga ha deb javob beriladi. Keyingi ochishda shu kitob yashiringanicha qoladi.

# Bir vaqtning oʻzida bir necha bet yoki kitoblarni qurish

1. Qurish kerak boʻlgan kitob ochiladi. Bir necha joriy betni chiqarish uchun **Окно** menyusidan **"Новое"** buyrugʻi tanlanadi. Xuddi shu tarzda hamma kerakli varaqlarni ekranga chiqariladi.

2. Окно menyusidan "Расположить" buyrugʻi tanlanadi.

3. Kerakli parametrlar tanlanib, joriy kitobda joylashgan varaqlarni akslantirish uchun bayroqcha oʻrnatiladi.

MICROSOFT EXCEL fayli ishchi kitob deyiladi. EXCEL yuklangach, avtomatik ravishda yangi ishchi kitobi hosil boʻladi. Agar EXCEL yuklangan boʻlsa, u holda uskunalar paneliga mos keluvchi ishchi kitob hosil qilish tugmasi yoki Ctrl+N tugmalarni birgalikda bosish yoʻli bilan ishchi kitobni saqlash mumkin. Agar kitob saqlanmagan boʻlsa, "Coxpaнит" muloqot darchasi chiqadi. Unda "Fayl nomi" maydonida ishchi kitob nomi kiritiladi yoki dasturda tavsiya etilgan nom qoldiriladi va OK tugmasi bosiladi.

Ishchi kitob varaqlardan iborat. U 1 dan 255 gacha boʻlgan miqdordagi varaqlarni o'z ichiga oladi.

Ishchi varagʻi – axborotlarni saqlash va qayta ishlash uchun moʻljallangan boʻlib, ustun va satrlarga biriktirilgan katakchalar majmuidir. **EXCEL**ning ixtiyoriy obyekti bilan ishlash quyidagicha bajariladi:

avval katakcha ajratib olinadi, keyin bu katakcha bilan ishlash uchun buyruq yoki uskunalar panelidan tugma tanlanadi.

Ishchi varagʻidan ajratib olingan katakcha faol katakcha deyiladi. Faol katakcha ustida quyidagi amallarni bajarish mumkin:

a) katakchaga berilganlarni kiritish;

b) katakchadagi mavjud berilganlarni tahrirlash;

- d) katakchalarni nusxalash;
- e) katakchalarni koʻchirish;
- f) katakchalarni formatlash;
- j) katakchalarni tozalash;

Katakchada saqlanishi mumkin boʻlgan ma'lumotlarning turi:

1) doimiy qiymatlar

2) formulalar.

# Ma'lumotlarni kiritish qoidalari:

a) matnlar kiritish;

b) sonlarni kiritish;

d) formulalar kiritish.

Matnlarni kiritish uchun kerakli soʻz klaviaturada terilib, **ENTER** bosiladi.

Sonlar ham matnlar kabi kiritiladi, faqat butun sonlar agar musbat boʻlsa, ishorasiz, manfiy boʻlsa, ishorasi yozilishi shart.

Aralash sonlarning butun qismi vergul bilan ajratiladi.

Masalan: A2 katakchasiga 3456 sonini kiritmoqchi boʻlsak, kursorni shu katakchaga keltirib, 3456 soni yoziladi va **ENTER** bosiladi.

Kiritishni bekor qilish Ctrl+Z tugmalarni bosish orqali amalga oshiriladi.

# Katakchani nusxalash uchun

1) nusxalanishi lozim boʻlgan katakchani ajratib olib, **Правка** menyusidan **"Копирование"** buyrugʻi tanlanadi.

2) katakchani ajratib olib, asboblar panelidagi "Копирование" tugmasini bosish kerak.

# Nusxani katakchaga joylash uchun

1) nusxa joylashishi kerak boʻlgan katakcha ajratib olinadi. (Правка menyusidagi "Вставить" buyrugʻi).

Katakcha ajratib olinib sichqonchaning oʻng tugmasi bosiladi va "Вставить" buyrugʻi tanlanadi.

# Formula qoʻyish va ularni tahrirlash Operatorlar

Barcha matematik funksiyalar maxsus simvollar yordamida dasturlarda yoziladi, ularni operatorlar deb yuritiladi. Quyidagi jadvalda EXCEL operatorlarning roʻyxati berilgan.

# Matnlarni qoʻshish

Matnni qoʻshish operatori hujjat namunasini tuzish vaqtida, masalan, sanani har doim qoʻlda kiritmaslik uchun qo'llaniladi.

Matnli operatorni dastur toʻgʻri tushunishi uchun matn qatorini formula singari kiritib, uni tenglik belgisi qoʻyiladi. Matnli operator qavs ichiga olinadi. Agar shu ishlar bajarilgandan soʻng, formula kiritishda **# NAME?** xato haqida ma'lumot chiqadi. Bu xato **EXCEL** berilganlarga yoʻl topolmayotganligini bildiradi. Shu tartibda dasturga matn qoʻllash koʻrsatiladi.

Shunday qilib, EXCEL avtomatik ravishda formulalar joyini oʻzgartirishda yacheykalardagi adreslarni ham oʻzgartiradi.Yuqorida koʻrsatilgan usul yordamida yacheykalarni formulalar bilan, chapga yoki oʻngga toʻldirishdan tashqari ularni yuqori yoki pastga ham toʻldirish mumkin. Buning uchun Правка menyusidan "Заполнить" buyrugʻi tanlanadi. Yacheykalarni toʻldirishning tez usullaridan biri sichqochani qoʻllashdir.

1. Formula yoki matn kiritilgan yacheyka tanlanadi.

2. Sichqoncha koʻrsatkichini ramkaning kichik qora kvadratining pastki o'ng burchagiga oʻrnatiladi. Sichqonchaning koʻrsatkichi krest koʻrinishida boʻladi.

3. Sichqonchaning chap tugmasini bosib, xohlagan yacheykalarni toʻldirguncha ramka choʻziladi.

## Master funksiyasi

Standartnaya instrumentlar panelida Сумма tugmasi mavjud. Natija kiritiladigan yacheykani tanlab, Сумма tugmasi bosiladi. Yacheyka va formulalar qatorida Сумма funksiyasi paydo boʻladi, shundan soʻng qoʻshiluvchilarning yacheyka adreslari kiritiladi yoki sichqoncha yordamida yacheyka belgilanib, ENTER klavishi bosiladi. Bu funksiyani chaqirishning yana bir yoʻli Menyudan "Вставка-Функция" buyrugʻini tanlashdan iborat.

Master funksiyasini tez chaqirishning ikki usuli mavjud: SHIFT+F3 kombinatsiyasi yoki uskunalar oynasidagi tugma yordamida. Master funksiyasining birinchi muloqoti tematik prinsip asosida tashkil etilgan. Chap roʻyxatda tematik guruhlarning nomi mavjud.

Oʻng tomondan kerakli nom tanlanganda, shu guruhdagi funksiyalar nomining roʻyxati paydo boʻladi. Funksiyani chaqirish, uning nomiga sichqonchani ikki marta bosish bilan amalga oshadi.

**SR3NACH** funksiyasini tanlanadi, master funksiyaning ikkinchi muloqotiga oʻtish uchun **"IIIar"** (Step) tugmasi bosiladi. Bu muloqotda oʻrta qiymatni hisoblash uchun funksiyalar argumentlarini kiritish kerak.

## Ba'zi bir matematik funksiyalar

Произвед (1 argument, 2 argument). Bu funksiya qavs ichida koʻrsa-tilgan darajani hisoblaydi. Summa funksiyasi singari 14 tagacha argumentni qoʻllash mumkin. Ular orasida sonlar singari adreslar ham boʻlishi mumkin. Masalan, A1 yacheykada 2 soni A2 yacheykada 5 soni joylashgan, unda qProizved (A1:A2; 10; 3) funksiyasi 2\*5\*10\*3q300 qiymatni hisoblaydi.

**Корень (argument).** Bu funksiya yordamida sonning kvadrat ildizi hisoblanadi. Agar bexosdan argument kabi noaniq son kiritgan boʻlsa, xato haqida ma'lumot chiqaradi; # Chislo!

**Фактр (argument).** Bu funksiya sonning faktorialini hisoblaydi. Birdan berilgan songacha koʻpaytmani hisoblaydi. Masalan, Fakt (7) ni kiritib, 1\*2\*3\*4\*5\*6\*7=5040 koʻpaytma olinadi.

**ABS.** Bu funksiya sonni uning absolut qiymatida ifoda etadi.

**Pi().** Trigonometrik funksiyalar bilan ishlashda argument sifatida koʻpincha **p** ishlatiladi. Bu funksiyaning natijasi 3,14159 qiymatga teng.

**Sin (argument).** Bu funksiya yordamida burchakning sinusi hisoblanadi. Argument radianlarda yoki gradusda beriladi.

Cos (argument). Sin funksiyasi singari.

**Tan (argument).** Sin funksiyasi singari. Bundan tashqari Excel teskari trigonometrik funksiyalarni ham hisoblaydi, ularni ark-funksiyalar deb ataladi. Ularga Arcsin, Arccos va Arctan lar kiradi.

Ln (argument). e=2,71878 asosli natural logarifmni hisoblash uchun qoʻllaniladi. Natural logarifm argumenti doimo musbat boʻlishi kerak. Agar bexosdan musbat son yoki nolni kiritilsa, Chislo#! ma'lumot chiqadi.

**YeXR (argument).** Eksponentani hisoblash funksiyasi natural logarifm funksiyasiga teskari boʻlgan funksiyadir. Shundan koʻrinib turibdiki =YeXR (LN (5)) 5 ni beradi.

Log10 (argument). 10 asosli oʻnlik logarifmni hisoblash uchun ishlatiladi.

**Log (argument, asos).** Ixtiyoriy asosli logarifmni hisoblash uchun qoʻllaniladi. Masalan, koʻpincha 2 asosli logarifm quyidagi formula asosida hisoblanadi = Log(son, 2).

**SLCHIS** (). Bu funksiya 0 dan 1 gacha intervalda tasodifiy sonlarni beradi. Elektron jadvallar tuzishning asosiy maqsadlaridan biri ma'lumotlarni statistik qayta avtomatlashtirishdan iborat edi. **Excel** sizga ba'zi bir statistik funksiyalarni taqdim etadi.

**SRZNACH (1-son:2-son).** Bu funksiya oʻrtacha arifmetik qiymatlarni hisoblash uchun ishlatiladi. A17 katakchadagi oʻrtacha yillik foydani hisoblash uchun SRZNACH funksiyasi qoʻllaniladi. Argument sifatida D6, D10 va D14.

Max (1-argument, 2-argument) va Min (1-argument, 2-argument). Agar biron bir maydondagi eng katta va eng kichik qiymatlarni qidirilayotgan boʻlsa, yuqoridagi funksiyani qoʻllash mumkin.

Ранг (argument.ssilka, tartib). Agar foydaning eng katta yoki eng kichik qiymatlarni topishdan tashqari ularni oʻsish tartibi boʻyicha joylashtirish kerak boʻlsa, Ranjirovaniye funksiyasini qoʻllashingiz mumkin.

**ТЕНДЕНЦИЯ (ma'lum qiymatlar\_u, ma'lum qiymatlar\_x, yangi qiymatlar\_x, konstn).** Agar oxirgi uch yilda kuzatilayotgan prokatdan keladigan foyda tendensiyasi saqlanadi deb hisoblansa, tendensiya funksiyasi yordamida kelgusi yildagi foyda miqdorini hisoblash mumkin.

**CHËT (1ta qiymat; 2ta qiymat...).** Bu funksiya argumentlar ro'yxatida kiritilgan sonlar miqdorini aniqlaydi. Ro'yxat 300 argumentdan oshmasligi kerak.

**CHËT3 (1ta qiymat; 2ta qiymat...).** Bu funksiya argumentlar ro'yxatidagi "bo'shmas" qiymatdagi sonlarni hisoblaydi. Bu funksiya ham 30 argumentdan oshmasligi kerak.

# Mantiqiy funksiyalar

**ЕСЛИ (log\_ifoda; qiymat agar u rost boʻlsa; qiymat\_agar u yolgʻon boʻlsa).** Bu funksiyada log\_ifoda qismidagi argumentda shart qoʻyiladi. Agar u bajarilsa, unda oʻrtadagi qism qiymat \_ agar u \_ rost boʻlsa, agar bajarilmasa unda qiymat \_ agar u yolgʻon boʻlsa qismi ishga kiradi.

I (1- log qiymat; 2-log qiymat). Agar barcha argument formadagi (2- log qiymat) shartlari bajarilsa, unda toʻgʻri qiymati chiqadi.

# Sana va vaqt funksiyalari

СЕГОДНЯ () funksiyasi joriy vaqtni ramkali formatda hisoblaydi.

ТДАТА funksiyasi yordamida esa jadvalga joriy vaqtni va sutkalar vaqtini kiritish mumkin.

ГОД, MECЯЦ, ДЕНЬ. Bu funksiyalar yordamida kunning qaysi yiliga yoki oyning qaysi kuniga toʻgʻri kelishini ketma-ket aniq-lash mumkin.

#### Diagrammalar tuzish

Standartnaya uskunalar oynasida joylashgan tugmani bosib, belgilangan obyektlarga yaltiroq toʻgʻri chiziqday, sichqoncha koʻrsatkichi esa kichik qora krest koʻrinishida boʻlishiga erishiladi. Uni ishchi varagʻining maydoniga joylashtirib, masalan jadvalning sal pastrogʻida sichqoncha tugmasini qoʻyib yuborganingizda diagramma masterining birinchi muloqoti ochiladi.

 $IIIA\Gamma$ > tugmasi bosilsa, keyingi muloqotga oʻtiladi. Unda master diagrammaning boʻlajak turini tanlashni tavsiya etadi. Qora fon bilan joriy variant belgilangan.

Agar muloqotda koʻrsatilgan diagrammalar turlaridan boshqasi yoqqan boʻlsa, unda yoqadigan tasvirga sichqoncha bosiladi soʻng  $IIIA\Gamma$ > tugmasini bosib, ikkinchi muloqotga oʻtiladi.

Bu yerda tanlangan diagramma turining har koʻrinishini koʻrish mumkin, keraklisi sichqoncha yordamida tanlanadi. IIIA $\Gamma$ > tugmasi bosilgach, Excel Primer diagrammi muloqoti maydonida tanlangan diagrammaning tashqi koʻrinishi namoyon boʻladi. Muloqot darchasining oʻng tomonida bir nechta maydonlar mavjud. Yuqorisidan ma'lumotlar ishchi varagʻidan qanday tanlashini koʻrsatish mumkin: ustunlardan yoki qatorlardan. Endi **OK** tugmasi bosiladi va diagramma ishchi varaqda paydo boʻladi.

#### Diagramma uskunalar oynasi

Diagrammani Diagramma masteri yordamidan tashqari balki uni tez tuzishning Diagramma instrumentlar paneli yordamida bajarish mumkin. Bu panelni ekranda Вид menyusidan "Панели инструментов" buyrugʻini tanlash orqali amalga oshiriladi.

Diagrammalar turlari roʻyxatini ochish uchun ma'lumotlarni belgilab, pastga yoʻnaltirilgan strelkali tugmani instrumentlar panelida bosiladi. Endi tekis diagramma grafigi tuziladi. Diagramma turini tanlab, ishchi varagʻida toʻgʻri burchakni kerakli oʻlchamda berib, master diagrammanijoylashtiriladi. Uning yordamida rasmda koʻrsatilgan diagramma olinadi.

### Diagrammalarni belgilash

Agar ishchi varagʻida kiritilgan diagrammani tahrirlamoqchi boʻlsak, unda ikki marta sichqonchani bosib yoki "Правка" menyusidan "Объект" buyrugʻi tanlanadi, natijada kiritilgan rangli shtrixli ramka paydo boʻladi.

#### Diagrammani tahrirlash

Endi diagramma tahrir qilinadi. Toʻliq ma'lumotga ega boʻlish uchun diagrammaning ustki rangi uni oʻrab olgan maydon rangidan farq qiladi. Buning uchun diagramma belgilanadi, **Формат** menyusidan **"Выделенная область диаграммы"** buyrugʻi tanlanadi. Shundan soʻng ekranda muloqot paydo boʻladi. Shrift boʻlimini tanlab diagrammadagi matn uchun shrift oʻlchamini oʻzgartirish mumkin.Vid vkladkasida esa shu vkladkaning chap tomonida diagramma ramkasi uchun uning qalamining rangini va qalinligini oʻzgartirish mumkin. Oynaning oʻng tomonida diagrammani boʻyash mumkin boʻlgan opsiyalar keltirilgan. "Пример" maydonida tanlangan variant paydo boʻladi. **"Форматирование области диаграммы**" muloqotini bir necha usulda chaqirish mumkin.

#### Sinov savollari

1. Ishchi kitob nima?

2. Ishchi varagʻi nima?

3. Qanday katakcha faol katakcha deyiladi?

4. Faol katakchalar ustida qanday amallarni bajarish mumkin?

5. EXCEL dasturini ishga tushirish va tugatish tartibini ayitib bering.

6. EXCEL dasturida grafik va diagrammalarni qurish.

## 2-LABORATORIYA ISHI Matlab loyihalashtirish tizimi bilan tanishish. Matlab dasturida elementar amallarni bajarish

Keyingi yillarda loyihachilar matematik tizimlarning integratsiyalashuviga va ulardan birgalikda foydalanishga katta e'tibor bermoqdalar. Murakkab matematik masalalarni bir necha tizimlar yordamida yechish eng yahshi va mos vositalarni tanlash imkoniyatini beradi hamda olinadigan natijalarning ishonchliligini orttiradi. Matlab tizimi bilan keng tarqalgan matematik tizimlar (Mathcad, Maple V va Mathematik) integrallashishi mumkin. Matematik tizimlarni zamonaviy matnli protsessorlar bilan birlashtirishga intilish ham mavjud. Masalan, Matlab yangi versiyalarining vositasi – Notebook – Shhord 95/97/2000/HR matn protsessorlarida tayyorlanayotgan hujjatning kerakli joylariga Matlab hujjatlari va sonli, jadval yoki grafik koʻrinishdagi hisoblash natijalarini qoʻyish imkoniyatini beradi. Natijada "jonli" elektron kitoblarni tayyorlash mumkin. Ularda namoyish qilinayotgan misollarni operativ tarzda oʻzgartirish mumkin. Masalan, boshlangʻich shartlarni oʻzgartirib, masalani yechish natijalarining oʻzgarishini kuzatish mumkin. Matlab 6 da grafiklarni Microsoft Power Point slaydlariga eksport qilishning takomillashgan vositalari ham koʻzda tutilgan.

Matlabda tizimni kengaytirish masalalari maxsus kengaytirish paketlari – Toolboh asboblar toʻplami yordamida hal qilinadi. Ularning koʻplari boshqa dasturlar bilan integratsiyalashuv uchun maxsus vositalarga ega. Matlab tizimi bloklar koʻrinishida berilgan, dinamik tizim va qurilmalarni modellash uchun yaratilgan Simulink dasturiy tizimi bilan ham integ-ratsiyalashgan. Vizual - yoʻnaltirilgan dasturlash prinsiplariga asoslangan. Simulink murakkab qurilmalarni yuqori aniqlikda modellash imkoniyatini beradi.

Oʻz navbatida boshqa koʻplab matematik tizimlar, masalan, **Mathcad** va **Maple Matlab** bilan obyektli va dinamik bogʻlanishi mumkin. Natijada ular Matlabdagi matrisalar bilan ishlashning effektiv vositalaridan foydalanishlari mumkin. Kompyuter matematik tizimlarining bunday integrat-siyalashuv tendensiyasi shubhasiz keyinchalik ham davom etadi.

# Matlabni ishga tushirish va dialog rejimida ishlash

Matlabni ishga tushirish uchun ishchi stolning pastki chap burchagida joylashgan. Пуск (Старт) tugmasi bosiladi va Matlabning oʻrnatilgan versiyasi tanlanadi (2.1-rasm).

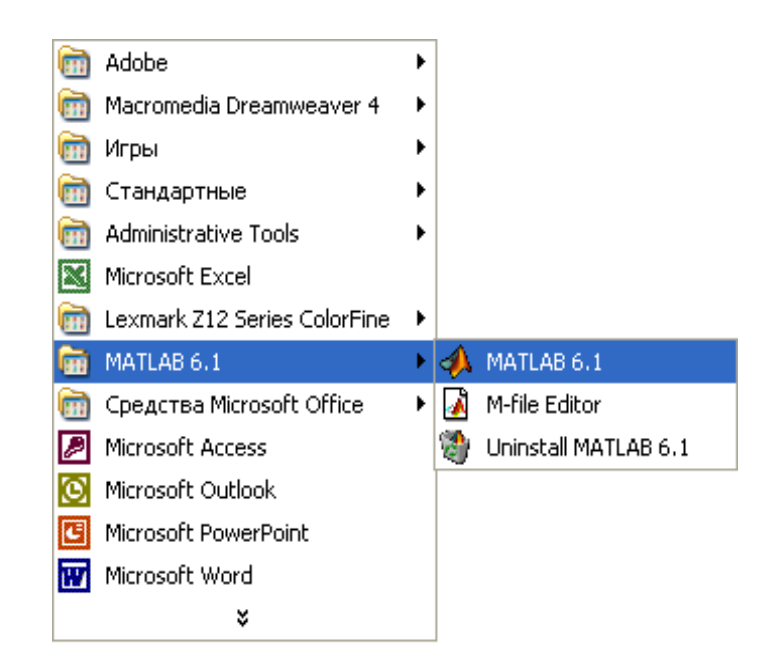

2.1-rasm. Matlabni ishga tushirish

**Matlab** ishga tushgandan keyin ekranda uning asosiy oynasi paydo boʻladi (2.2-rasm) va u komandalar (buyruqlar) rejimida ishlashga tayyor holga keladi. Odatda bu oyna toʻliq ochilmaydi va ekranning faqat bir qismini egallaydi. Ustki oʻng burchagida joylashgan uchta tugmadan oʻrtadagisini bosish yoʻli bilan oynani toʻliq ochish mumkin. Chapdagi tugma bosilganda oyna yopiladi, oʻngdagi tugma bosilganda esa **Matlab**ning ishlashi toʻxtaydi.

Matlab bilan ishlash seansini sessiya (session) deb atash qabul qilingan. Sessiya mohiyati jihatidan foydalanuvchining Matlab tizimi bilan ishlashini aks ettiruvchi joriy hujjat boʻlib hisoblanadi. Unda kiritish, chiqarish satrlari va xatolar toʻgʻrisida axborot boʻladi. Xotiraning ishchi sohasida joylashgan sessiyaga kiruvchi oʻzgaruvchilar va funksiyalarning tavsiflarini (sessiyani emas) .mat formatli Fayl shaklida diskka Save (Saqlash) buyrugʻi yordamida yozib olish mumkin. Load (Yuklash) buyrugʻi yordamida ma'lumotlar diskdan ishchi sohaga yuklanadi. Sessiyaning fragmentlarini Diary (Kundalik) buyrugʻi yordamida kundalik shaklida rasmiylashtirish mumkin.

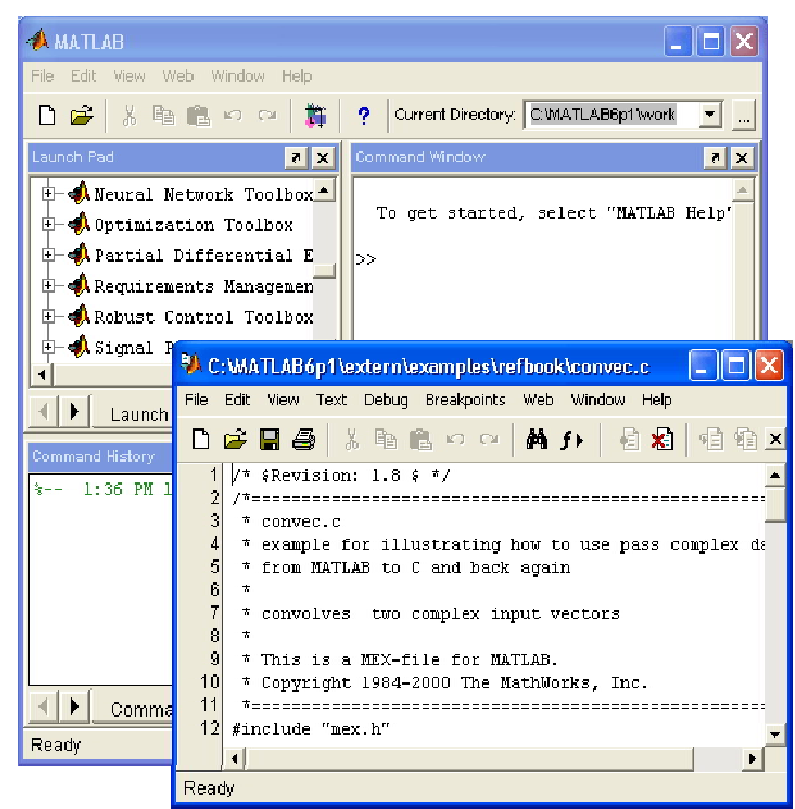

2.2-rasm. Matlab oynasining ishga tushirilgandan va oddiy hisoblar bajarilgandan keyingi koʻrinishi

# Matlab superkalkulator rolida

Matlab tizimi har qanday murakkab hisoblar ham toʻgʻridan-toʻgʻri hisoblash rejimida, ya'ni dasturni tayyor holga keltirmasdan turib bajari-ladigan qilib yaratilgan. Bu narsa Matlabni oddiy arifmetik amallar va elementar funksiyalarni hisoblashdan tashqari vektorlar va matrisalar, kompleks sonlar, qatorlar va polinomlar bilan ham amallar bajaruvchi gayrioddiy superkalkulatorga aylantiradi. Oddiy sinusoidadan murakkab uch oʻlchamli figuragacha boʻlgan har hil funksiyalarni bir zumda kiritib darhol ularning grafiklarini chiqarish (olish) mumkin.

Tizim bilan toʻgʻridan-toʻgʻri hisoblashlar rejimida ishlash, dialog xarakterda boʻlib, "savol berildi, javob olindi" tarzida kechadi. Foydalanuvchi buyruqlar satrida klaviatura yordamida hisoblanadigan ifodani teradi, agar zarur boʻlsa, uni tahrirlaydi va ENTER klavishini bosish bilan kiritishni tugallaydi (2.3-rasm).

| 🥠 Command Window                                                        |   |
|-------------------------------------------------------------------------|---|
| <u>File Edit View Web Window H</u> elp                                  |   |
| Using Toolbox Path Cache. Type "help toolbox_path_cache" for more info. | * |
| To get started, select "MATLAB Help" from the Help menu.                |   |
| >> 2+3                                                                  |   |
| ans =                                                                   |   |
| 5                                                                       |   |
| >> I=1;                                                                 |   |
| >> sin(I)                                                               |   |
| ans =                                                                   |   |
| 0.8415                                                                  |   |
| >>                                                                      |   |
| 3                                                                       |   |

2.3-rasm. Tizim bilan toʻgʻridan – toʻgʻri hisoblashlar rejimida ishlash

Misol uchun yuqoridagi rasmda 2+3 ifodani va sin(I) ni hisoblash keltirilgan. Bunday sodda misollardan ham quyidagi xulosalarga kelish mumkin:

- ✓ boshlang'ich ma'lumotlarni kiritishni ko'rsatish uchun >> simvolidan foydalaniladi;
- ✓ ma'lumotlar oddiy matn tahrirlagichi yordamida kiritiladi;
- ✓ ifodani hisoblash natijalarini chiqarishni blakirovka qilish (vaqtincha to'xtatib turish) uchun undan keyin ; (nuqta vergul) qo'yish kerak;
- ✓ agar hisoblash natijalari uchun oʻzgaruvchi koʻrsatilmagan boʻlsa Matlabning oʻzi ans oʻzgaruvchisini tayinlaydi;
- ✓ oʻzlashtirish belgisi sifatida matematiklar uchun odatiy boʻlgan tenglik belgisi = ishlatiladi ( koʻpgina boshqa dasturlash tillari va matematik tizimlarda qabul qilingan tarkibiy belgi := emas);
- ✓ chiqarish satrlarida >> belgisi boʻlmaydi;

- ✓ biriktirilgan funksiyalar (masalan, sin) kichik harflar bilan yoziladi, ularning argumentlari yumoloq qavs ichida koʻrsatiladi;
- ✓ dialog "savol berildi, javob olindi" tarzida kechadi;

Keyingi misolda Matlab tizimini vektor amallarni bajarish uchun qoʻllash koʻrsatilgan. Unda V=[1,2,3,4] va V= $[1\ 2\ 3\ 4]$  vektorlar birbiriga teng, ya'ni vektor elementlarini bir-biridan probel bilan yoki vergul bilan ajratish mumkin (2.4-rasm).

```
📣 Command Window
                                                                               _ 🗆 ×
File Edit View Web Window Help
>> V=[1,2,3,4]
                                                                                    *
V =
     1
           2
                 3
                        4
>> V=[1.2,2.3,3,4]
V =
    1.2000
              2.3000
                         3.0000
                                   4.0000
>> sin(V)
ans =
    0.9320
                        0.1411 -0.7568
              0.7457
```

2.4-rasm. Matlab tizimini vektor amallarni bajarish uchun qoʻllash

Koʻpchilik matematik tizimlarda sin (V)ni hisoblash (agar V vektor boʻlsa) xato boʻlar edi, chunki sin funksiyasining argumenti skalar kattalik boʻlishi kerak. Lekin Matlab matrisaviy tizim, vektor esa oʻlchamlari 1×n boʻlgan matrisaning bir turi. Shuning uchun hisoblash natijalari oʻlchamlari V vektorning oʻlchamlari bilan bir xil boʻlgan vektor koʻrinishidi boʻladi.

Yana bir misolda (2.5-rasm) matrisalar ustida bajariladigan sodda amallar namoyish qilingan. Bunda oʻlchami 2×2 boʻlgan M matrisa berilgan va MX=sin(M) matrisa hisoblanadi. Matrisa vektorlar qatorlari koʻrinishida berilgan va kvadrat qavs ichiga olingan. Vektor elementlarini bir-biridan ajratish uchun probel yoki vergul, vektorlarni bir-biridan ajratish uchun esa nuqtali vergul ishlatiladi. M matrisaning ma'lum elementini ajratib ko'rsatish uchun M(y,i) ifodadan foydalaniladi, bunda M – matrisa nomi, y-satrning va i-ustunning tartib raqami.

| nterior Command Window                                           |                   |
|------------------------------------------------------------------|-------------------|
| <u> Eile E</u> dit <u>V</u> iew We <u>b Wi</u> ndow <u>H</u> elp |                   |
| Using Toolbox Path Cache. Type "help toolbox_path_cache" f       | )r more info. 🛛 🔺 |
| To get started, select "MATLAB Help" from the Help menu.         |                   |
| >> M=[1 2;3 4];                                                  |                   |
| >> M                                                             |                   |
| M =                                                              |                   |
| 1 2                                                              |                   |
| 3 4                                                              |                   |
| >> MX=sin(M);                                                    |                   |
| >> nx                                                            |                   |
| MX =                                                             |                   |
| 0.8415 0.9093                                                    |                   |
| 0.1411 -0.7568                                                   |                   |
| >>                                                               |                   |
|                                                                  |                   |
|                                                                  | *                 |
|                                                                  |                   |

2.5-rasm. Matrisalar ustida bajariladigan sodda amallar

Matlab tizimida hisoblash uchun boshlangʻich ifodalarni kiritish odatdagi matnli formatda amalga oshiriladi. Hisoblash natijalari ham xuddi shunday formatda beriladi (grafik natijalar bundan mustasno). Misol tariqasida ayrim hisoblashlarning qanday yozilishini koʻraylik:

To get started, select «MATLAB Help» from the Help menu. >> 2+3 Ans=5 >> sin (l)

```
Ans=0.8415
>> type sin sin is a built-in function.
>> Help sin
SIN Sine. SIN(X) is the sine of the elements of X.
Overloadedmethodshelpsym/sin.m
>> V = [1 2 3 4]
V=1 2 3 4
\gg Sin (V)
                                    -0.7568
Ans = 0.8415
              0.9093
                          0 1 4 1 1
>> 3*V
          6
              9
                  12
Ans = 3
>> V^{2}
??? Error using ==> \land
Matrix must be square.
>> V_{.}^{2}
Ans=1 4 9 16
>> V+2
Ans=3 4 5 6
>>
```

#### Sinov savollari

1. Matlab dasturining imkoniyatlarini tushuntiring.

- 2. Matlabni ishga tushirish tartibini ayitib bering.
- 3. Matlab tizimida qanday amallarni bajarish mumkin?
- 4. Matlab dasturida qanday operatorlar va funksiyalarni bilasiz?
- 5. Vektorlar va matrisalar ustida amallarni belgilab chiqing.

# **3-LABORATORIYA ISHI**

# Elektr energetikada loyihalash jarayonini Matlab dasturida matrisalar bilan bajarish. Matlab dasturida m-fayllar yaratish

# Vektor va matrisalarning xususiyatlari

Yuqorida keltirilgan hisoblash qoidalari murakkab hisoblarni bajarish uchun ham ishlatiladi. Bunday murakkab hisoblarni bajarish uchun Beysik yoki Paskal dasturlash tillarida maxsus dasturlarni tuzish talab qilinadi. Matlab – vektorlar, matrisalar va massivlar ustida murakkab hisoblarni bajarish uchun moʻljallangan maxsus tizimdir. Bunda u har qanday berilgan oʻzgaruvchini, uning konkret qiymatiga asoslanib vektor, matrisa yoki massiv deb qabul qiladi. Masalan, H=1 berilgan boʻlsa, demak, X qiymati 1 ga teng boʻlgan yagona elementli vektor. Agar uch elementli vektorni berish zarur boʻlsa, uning elementlarining qiymatlarini probellar bilan ajratib kvadrat qavs ichida yozib chiqish kerak. Misol uchun

>> V=[123]

V=1 2 3

V vektor qiymatlari 1, 2 va 3ga teng boʻlgan uch elementli vektorni ifodalaydi.Vektor kiritilgandan keyin uni tizim displey ekraniga chiqaradi. Matrisalar bir necha satrlarda koʻrsatiladi. Qiymatlarga ega boʻlgan satrlarni bir-biridan ajratish uchun ; (nuqtali vergul)dan foydalaniladi. Xuddi shu belgi kiritish satrining oxiriga qoʻyilsa, natija ekranga chiqmaydi. Misol uchun

>> M=[1 2 3; 4 5 6; 7 8 9];

kvadrat matrisani beradi. Endi uni ekranga chiqaramiz:

>> M

M=1 2 3 4 5 6 7 8 9

Matrisa va vektorlarning elementlarini tizim uchun mumkin boʻlgan funksiyalarni oʻz ichiga oluvchi arifmetik ifodalar shaklida berish mumkin, masalan:

>> V= [2+2/ (3+4) exp (5) sqrt (10)]:

>> V

V = 2.2857 148.4132 3.1623

Vektor yoki matrisaning ayrim elementlarini koʻrsatish uchun V(1) M(i, y) koʻrinishidagi ifodalardan foydalaniladi. Masalan,

>> M (2. 2)

Ans=5

Matrisaning M (i, y) elementiga qiymat berish M (i, y) =h ifodadan foydalanib bajariladi. Masalan, matrisaning M (2, 2) elementiga 10 qiymatini berish kerak bo'lsa, quyidagicha yoziladi:

>> M (2, 2) =10

Bir indeksli M (i) ifoda yordamida bitta ustunga yoyilgan matrisa elementlariga murojaat qilish mumkin:

>> M (2) Ans=4 >> M (8) Ans=6 >> M (9) Ans=9 >> M (5) =100; >> M M=1 2 3 4 100 6 7 8 9 mentlari kompleks sonlar boʻlgan vektor va matrisalarni ham olish

Elementlari kompleks sonlar boʻlgan vektor va matrisalarni ham olish mumkin, masalan:

```
>> i=sqrt (-l):

>> SM = [1 2; 3 4] + i*[5 6; 7 8]

Yoki

>> SM - [1+5*1 2+6*1; 3+7*1 4+8*1]

Quyidagi matrisani hosil qiladi:

CM=

1.0000 + 5.0000i 2.0000 + 6.0000i

3.0000 + 7.0000i 4.0000 + 8.0000i
```

Matrisa va vektorlarning ayrim elementlari bilan bir qatorda ularning hamma elementlari (massivlar) ustida ham amallar bajarish mumkin. Buning uchun amal belgisining oldiga nuqta qoʻyiladi. operatori vektorlar yoki matrisalarni koʻpaytirishni Masalan,\* anglatadi, .\*operator massivning esa hamma elementlarini koʻpaytirishni bildiradi. elementlararo Matrisa skalarga koʻpaytiriladigan M\*2 va M.\*2 ifodalar teng kuchli. Quyidagi misollarni koʻraylik:

>> M1 = [1 2 3];>> M2 = [4 5 6];>> M = M1 \* M2??? Error using ==> \*Inner matrix dimensions must agree. >> M = M1.\*M2M = 4 10 18>> M\*2Ans = 820 36 >> M.\*2Ans = 820 36 >>

Bu yerda vektorlarni koʻpaytirish M=M1\*M2 ifodasida koʻpaytirish belgisidan oldin nuqta qoʻyilmaganligi uchun tizim xato toʻgʻrisidagi Inner matrix dimensions must agree (Matrisalarning oʻlchamlari oʻzaro moslashishi kerak) degan axborotni berdi. Xato tuzatilgandan keyin toʻgʻri natija olindi.

# Matrisalarni transponirlash va elementlarining yigʻindisini hisoblash

Matrisalarni transponirlash, ya'ni ustunlarini satrlari bilan almashtirish uchun operatordan foydalaniladi. Ustunlaridagi elementlarning yigʻindisi sum operatori yordamida hisoblanadi. Satrlaridagi elementlarning yigʻin-disini hisoblash uchun matrisa avval transponirlanadi va transponirlangan matrisaning ustunlaridagi elementlarning yigʻindisi aniqlanadi. Buni quyidagi misollardan ham koʻrish mumkin:

```
>> B=[1 2 3;4 5 6;7 8 9]
B = 1 2 3 4 5
                      6
                          7
                             8
                                9
>> B.'
      1 4 7 2 5 8
                         3 6
                                 9
ans =
>> sum (B)
Ans =
      12
         15
             18
\gg sum (B.')
      6 15
Ans =
            24
>>
```

# Matrisalarning ustunlari va satrlarini o'chirish

Matrisalarning ustunlari va satrlarini oʻchirish uchun [] boʻsh kvadrat qavslardan foydalaniladi. Quyidagi misolni koʻraylik:

```
>> M = [1 2 3; 4 5 6; 7 8 9]
M = 1 2
             3 4 5
                        6 7
                                8
                                   9
>> M (:, 2)
           5
Ans = 2
               8
>> M (:, 2)=[]
             4
                 6
                        9
                     7
M = 1
         3
```

Endi matrisaning ikkinchi satrini ikki nuqta operator (:) dan foydalanib oʻchiramiz

```
>> M (2, :) = []
M = 1 3 7 9
>>
```

### m-Fayl-funksiyaning tarkibi

m-Fayl-funksiya Matlab dasturlash tilining tipik obyektidir. Bundan tashqari u kirish va chiqish parametrlariga ega boʻlganligi hamda lokal oʻzgaruvchilardan foydalanishi sababli tarkibiy dasturlash nuqtai nazaridan toʻlaqonli modul boʻlib hisoblanadi. Bitta chiqish parametriga ega boʻlgan bunday modulning tarkibi quyidagi koʻrinishga ega boʻladi:

Function var=f\_nomi (parametrlar ro'yxati)

%Asosiy izoh

%Qoʻshimcha izoh

Turli ifodalarni oʻz ichiga oluvchi fayl qobigi

var=ifoda

m-Fayl-funksiya quyidagi xossalarga ega boʻladi:

✓ u funkstion e'lon bilan boshlanadi, undan keyin oʻzgaruvchining nomi var—chiqish parametri, funksiyaning nomi va chiqish parametrlarining roʻyxati koʻrsatiladi;

✓ funksiya oʻz qiymatini qaytaradi va uni matematik ifodalarda nomi (parametrlar roʻyxati) koʻrinishida ishlatish mumkin;

✓ fayl-funksiyaning qobigʻidagi hamma oʻzgaruchilar lokal oʻzgaruv-chilardir, ya'ni faqat funksiyaning ichida oʻrinli;

✓ fayl-funksiya mustaqil dasturiy modul boʻlib, boshqa modullar bilan oʻzining kirish va chiqish parametrlari orqali aloqada boʻladi;

✓ fayl-funksiya Matlab tizimini kengaytirish vositasidir;

✓ fayl-funksiya kompilatsiya qilinadi va bajariladi, hosil qilingan mashina kodlari Matlab tizimining ishchi sohasida saqlanadi.

Agar funksiya hisoblash natijalarini qaytarishi kerak boʻlsa, oxirgi konstruksiya var=ifoda kiritiladi.

Fayl-funksiyaning yuqorida keltirilgan shakli bitta chiqish parametriga ega boʻlgan funksiyalar uchun xarakterli. Agar chiqish parametrlari koʻp boʻlsa, ular function soʻzidan keyin kvadrat qavslarning ichida koʻrsatiladi. Bu holda modulning tarkibi quyidagi koʻrinishga ega boʻladi:

function [varl,var2....]=f\_nomi (parametrlar roʻyxati) %Asosiy izoh %Qoʻshimcha izoh Turli ifodalarni oʻz ichiga oluvchi fayl qobigʻi vag1=ifoda vag2=ifoda Bunday funksiya protsedurani eslatadi. U bir emas bir necha natijani qaytaradi. Uni bevosita matematik ifodalarda qoʻllash xatoliklarga olib kelishi mumkin. Shuning uchun bunday funksiyadan dasturning alohida elementi kabi foydalaniladi:

[var1,va2,...]=f\_nomi(Parametrlar ro'yxati)

U qoʻllanilgandan keyin chiqish oʻzgaruvchilari varl, var2,... aniqlangan boʻladi va ularni keyingi matematik ifodalarda yoki dasturning boshqa segmentlarida ishlatish mumkin. Agar bunday funksiya name(Parametrlar roʻyxati) koʻrinishida ishlatilsa, faqat birinchi chiqish parametri – var1 ning qiymatini qaytaradi.

Agar funksiyadagi oʻzgaruvchilar global boʻlishi zarur boʻlsa, ular global varl var2... komandasi yordamida e'lon qilinadi.

#### Sinov savollari

1. Matlab dasturida matrisalarni transponirlash va elementlarining yigʻindisini hisoblash tartibini aytib bering.

2. Matritsalarning ustunlari va satrlarini oʻchirish uchun bajariladigan operatsiyalarni belgilab chiqing.

3. Matlab dasturida grafik qurish tartibi.

4. Matlab tizimida m-fayl-funksiyaning tarkibi.

5. Ssenariy va funksiyalarning m-fayllari.

# **4-LABORATORIYA ISHI**

# Mathcad loyihalashtirish tizimi bilan tanishish. Mathcad dasturida elementar amallarni bajarish

# Mathcad imkoniyatlari va uning interfeysi

Zamonaviy kompyuter matematikasi matematik hisoblarni avtomat-lashtirish uchun butun bir birlashtirilgan dasturiy tizimlar va paketlarni taqdim etadi. Bu tizimlar ichida Mathcad oddiy, yetarlicha qayta ishlangan va tekshirilgan matematik hisoblashlar tizimidir.

Umuman olganda Mathcad – bu kompyuter matematikasining zamona-viy sonli usullarini qoʻllashning unikal kolleksiyasidir. U oʻz ichiga yillar davomida matematikaning rivojlanishi natijasida yigʻilgan laboratoriyalar, qoidalar va matematik hisoblash usullarini olgan.

Mathcad paketi muhandislik hisob ishlarini bajarish uchun dasturiy vosita boʻlib, u professional matematiklar uchun moʻljallangan. Uning yordamida oʻzgaruvchi va oʻzgarmas parametrli algebraik va differensial tenglamalarni yechish, funksiyalarni tahlil qilish va ularning ekstremumini izlash, topilgan yechimlarni tahlil qilish uchun jadvallar va grafiklar qurish mumkin. Mathcad murakkab masalalarni yechish uchun oʻz dasturlash tiliga ham ega.

Mathcad interfeysi Windowsning barcha dasturlari interfeysiga oʻxshash. Mathcad ishga tushurilgandan soʻng uning oynasida bosh menyu va uchta panel vositasi chiqadi: Standart (Standart), Formatting (Formatlash) va Math (Matematika). Mathcad ishga tushganda avtomatik ravishda uning ishchi hujjat fayli Untitled 1 nom bilan ochiladi va u Worksheet (Ish varagʻi) deyiladi. Standart (Standart) vositalar paneli bir necha fayllar bilan ishlash uchun buyruqlar toʻplamini oʻz ichiga oladi. Formatting (Formatlash) formula va matnlarni formatlash boʻyicha bir necha buyruqlarni oʻz ichiga oladi. Math (Matematika) matematik vositalarini oʻz ichiga olgan boʻlib, ular yordamida simvollar va operatorlarni hujjat fayli oynasiga joylashtirish uchun qoʻllaniladi. Quyidagi rasmda Mathcadning oynasi va uning matematik panel vositalari koʻrsatilgan (4.1- rasm):

| Rathcad Professional    | - [Untitled: 1]               | E (                     |                            |
|-------------------------|-------------------------------|-------------------------|----------------------------|
| G File Edit View Insert | Format Math Symbolics V       | Vindow Help             | _ @ ×                      |
| 🛛 🗅 🖉 🖪 ಿ 🕼 🖤           | X 🖻 🛍   က က                   | " :   # 19 =   & 9 #    | 100% 💌 💭 🥐                 |
| Normal                  | Arial                         | ▼ 10 ▼ B I U 🖹          | <b>≞ ≣  </b> ⊟ <u> </u> Ξ  |
|                         |                               | ,                       | ξ] αβ 🖘                    |
| +                       |                               |                         |                            |
| Greek 🛛 🛛               | Programming 🛛 🔀               | Calculus 🛛 Matriu 🕅     |                            |
| αβγδεζ                  | Add Line 🔶                    |                         | Calculator 🛛 🔀             |
| ηθικλμ                  | if otherwise                  | ᅝᇏᄪ<br>ᇤᇗᇧᆺᇧ            | n! i m…n × <sub>n</sub>  × |
| νξοπρσ                  | for while                     |                         | In e° ×' ×' "Ţ             |
| <b>τυφχψω</b>           | break continue                |                         | log π () ײ Γ               |
| ΑΒΓΔΕΖ                  | return on error               | Graph 🔀                 | tan 789/                   |
| ΗΘΙΚΛΜ                  |                               | Evaluati 🛛 🔀 🖟 😾        | cos 4 5 6 ×                |
| ΝΞΟΠΡΣ                  | Boolean 🛛                     | = = = 🕀 🏘 🕅             | sin 1 2 3 +                |
| ΤΥΦΧΨΩ                  | = < > < 2                     | → •→ fx 🏙 👫 🎉           | ≔ . O – =                  |
|                         | $\neq \neg \land \lor \oplus$ | xf xfy x <sup>f</sup> y |                            |
| <                       |                               |                         | ×                          |
| Press F1 for help.      |                               | AUT                     | O NUM Page 1               |

4.1-rasm. Mathcad paketi oynasi va uning matematik panel vositalari

Calculator (Kalkulator) – asosiy matematik operatsiyalar shabloni; Graph (Grafik) – grafiklar shabloni; Matrix (Matrisa) – matrisa va matrisa operatsiyalarini bajarish shabloni; Evaluation (Baholash) – qiymatlarni yuborish operatori va natijalarni chiqarish operatori; Calculus (Hisoblash) – differensiallash, integrallash, summani hisoblash shabloni; Boolean (Mantiqiy operatorlar) – mantiqiy operatorlar; Programming (Dasturlashtirish) – dastur tuzish uchun kerakli modullar yaratish operatorlari; Greek (Grek harflari) – simvolik belgililar ustida ishlash uchun operatorlar.

# Matematik ifodalarni qurish va hisoblash

Boshlang'ich holatda ekranda kursor krestik ko'rinishda bo'ladi. Ifodani kiritishda u kiritilayotgan ifodani egallab olgan ko'k burchakli holatga o'tadi. Mathcadning har qanday operatorni kiritishni uchta usulda bajarish mumkin:

- menyu buyrugʻidan foydalanib;
- klaviatura tugmalaridan foydalanib;
- matematik paneldan foydalanib.

O'zgauvchilarga qiymat berish uchun yuborish operatori ":=" ishlatiladi. Hisoblashlarni amalga oshirish uchun oldin formuladagi o'zgaruvchining qiymatlari kiritiladi, keyin matematik ifodasi yozilib tenglik "=" belgisi kiritiladi, natijada ifoda qiymati hosil boʻladi (4.2-rasm).

Oddiy va matematik ifodalarni tahrir qilishda menyuning standart buyruqlaridan foydalaniladi. Tahrirlashda klaviaturadan ham foydalanish mumkin, masalan,

- kesib olish Ctrl+x;
- nusxa olish Ctrl+c;
- qoʻyish Ctrl+v;
- bajarishni bekor qilish Ctrl+z.

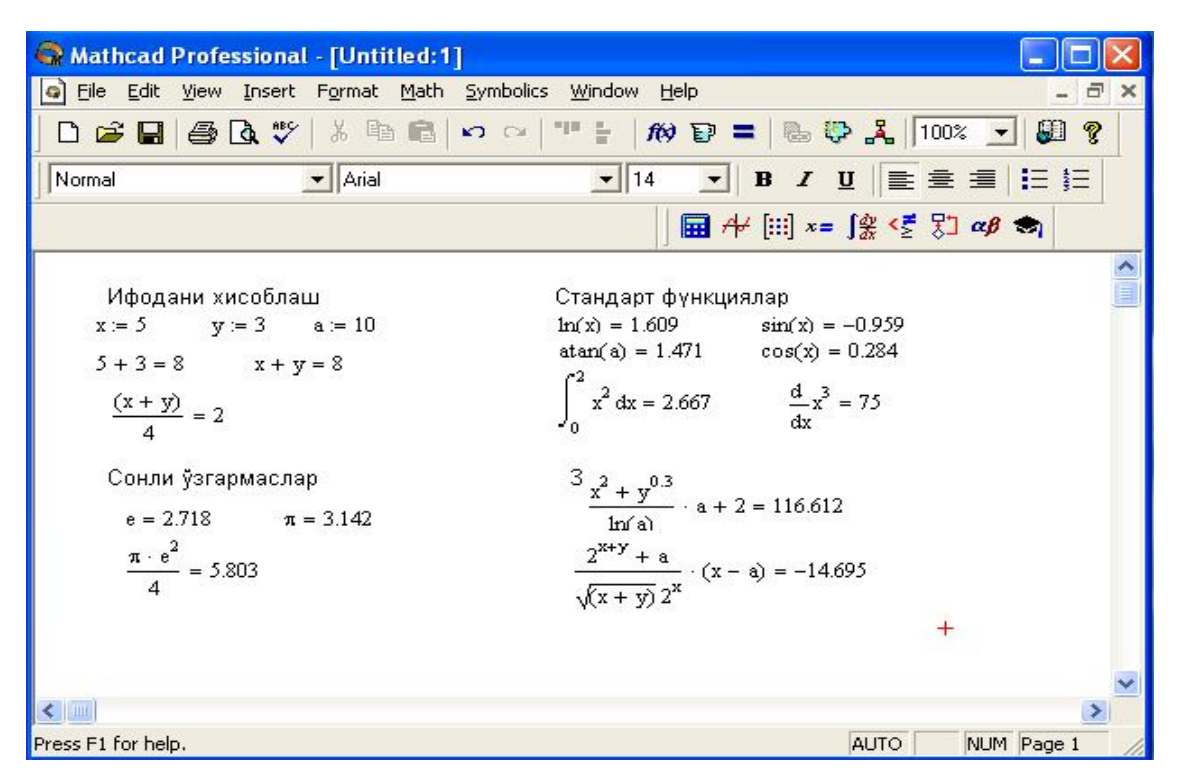

4.2-rasm. Oddiy matematik ifodalarni hisoblash

Mathcad oʻzida qurilgan 200 dan ortiq funksiyalariga ega boʻlib, ularni matematik ifodalarda ishlatish uchun standart panel vositasidagi Insert Function (Funksiyani qoʻyish) tugmasiga bogʻlangan muloqot darchasidan foydalaniladi.

Mathcad hujjatiga matn kiritish uchun bosh menyudan Insert →Text Region (Qo'yish→Matn maydoni) buyrug'ini berish yoki yaxshisi klaviaturadan qo'shtirnoq (") belgisini kiritish kerak. Bunda matn ma'lumotini kiritish uchun ekranda matn kiritish maydoni paydo bo'ladi. Matn kiritish maydoniga matematik ifodani yozish uchun matematik maydonni ham qo'yish mumkin. Buning uchun shu matn maydonida turib Insert→Math Region (Qo'yish→Matematik maydoni) buyrug'ini berish kifoya. Bu maydondagi kiritilgan matematik ifodalar ham oddiy kiritilgan matematik maydon kabi hisoblashni bajaradi.

Mathcadda foydalanuvchi funksiyasini tuzish hisoblashlarda qulaylikni va uning effektivligini oshiradi. Funksiya chap tomonda koʻrsatilib, undan keyin yuborish operatori (:=) va hisoblanadigan ifoda yoziladi. Ifodada ishlatiladigan oʻzgaruvchi kattaliklari funksiya parametri qilib funksiya nomidan keyin qavs ichida yoziladi (4.3-rasm).

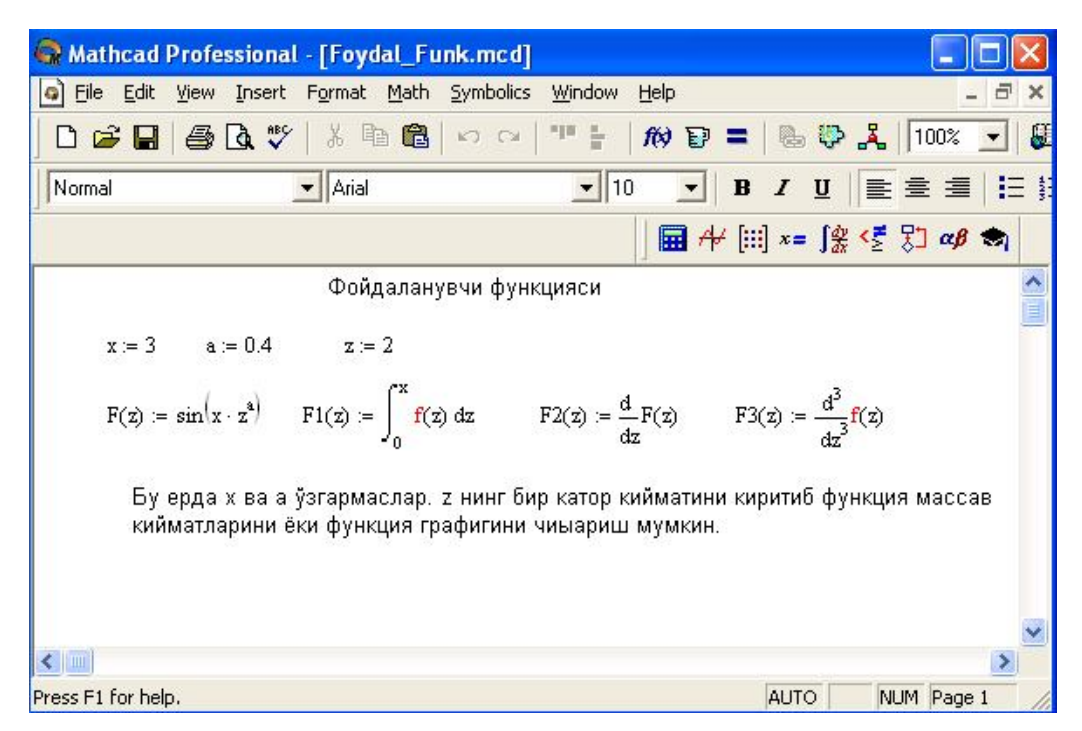

4.3-rasm. Hisoblashlarda foydalanuvchi funksiyani tuzish

# Sinov savollari

- 1. Mathcad nimaligini tushuntirib bering.
- 2. Mathcad ishga tushirish tartibini ayitib bering.
- 3. Mathcad da oddiy hisoblashlarni aytib bering.
- 4. Matn va formulalarni kiritish qoidalari.
- 5. Mathcadda oʻzgaruvchi va funksiyalarni aniqlash.

# **5-LABORATORIYA ISHI**

# Elektr energetikada loyihalash jarayonini Mathcad dasturida bajarish. Mathcad dasturida sodda misollar tuzish

# Matrisalar ustida amallar

Matematik masalalarni yechishda Mathcadning xizmati matrisalar ustida amallar bajarishda yaqqol koʻrinadi. Matrisalar katta boʻlganda bu amallarni bajarish ancha murakkab boʻlib, kompyuterda Mathcadda dastur tuzishni talab etadi. Mathcad tizimida bunday ishlarni tez va yaqqol koʻrinishda amalga oshirsa boʻladi.

**Matrisani tuzish.** Matrisa yoki vektorni quyidagi jarayon yordamida aniqlash mumkin:

1. Matrisa nomini va (:=) yuborish operatorini kiritish.

2. Matematika panelidan Vector and Matrix Toolbar (Matrisa va vektor paneli) tugmachasi bosiladi. Keyin Matrix or Vector (Matrisa va vektor) tugmasi bosiladi, natijada Matrix (Matrisa) paneli ochiladi. Ochilgan muloqot darchasidan ustun va satr sonlari kiritilib Ok tugmasi bosiladi. Bu holda ekranda matrisa shabloni paydo boʻladi.

3. Har bir joy sonlar bilan toʻldiriladi, ya'ni matrisa elementlari kiritiladi.

Shablon yordamida 100 dan ortiq elementga ega boʻlgan matrisani kiritish mumkin. Vektor – bu bir ustunli matrisa deb qabul qilinadi. Har qanday matitsa elementi matrisa nomi bilan uning ikki indeksi orqali aniqlanadi. Birinchi indeks qator tartib raqamini, ikkinchi indeks – ustun tartib raqamini bildiradi. Indekslarni kiritish uchun matematika vositalar panelidan Matrix panelini ochib, u yerdan Vector and Matrix Toolbar, keyin Subscript (Pastki indeks) bosiladi. Klaviaturadan buni [ (ochuvchi kvadrat qavs) yordamida bajarsa ham boʻladi. Massiv elementi raqami 0, 1 yoki istalgan sondan boshlanishi mumkin (musbat yoki manfiy). Massiv elementi tartib raqamini boshqarish uchun maxsus ORIGIN nomli oʻzgaruvchi ishlatiladi. Avtomatik 0 uchun ORIGIN=0 deb yoziladi. Bunda massiv elementlari tartib raqami noldan boshlanadi. Agar noldan boshqa sondan boshlansa, unda ORIGIN dan keyin ikki nuqta qoʻyiladi, masalan, ORIGIN:=1.

5.1-rasmda D matrisaning pastki indekslardan foydalanib elementlarini topish koʻrsatilgan. ORIGIN=0 boʻlgani uchun avtomatik ravishda birinchi element 10 ga teng.

**Matrisalar ustida asosiy amallar.** Mathcad matrisalar ustida quyidagi arifmetik operatsiyalarni bajaradi: matrisani matrisaga qoʻshish, ayirish va koʻpaytirish, bundan tashqari transponirlash operatsiyasida, murojaat qilish, matrisa determinantini hisoblash, maxsus son va maxsus vektorni topish va boshqalar. Bu operatsiyalarning bajarilishi 5.1-5.2 rasmlarda keltirilgan.

| 🚱 Mathcad Professional - [Untitled:1]                                                                                                    |                                                                                                    |
|----------------------------------------------------------------------------------------------------|----------------------------------------------------------------------------------------------------|
| Eile Edit View Insert Format Math Symbolics Window                                                                                                    | Help _ d ×                                                                                                    |
| ] D 🛎 🖬   🚑 🖪 ♥   ἔ 🖻 🛍   ∽ ⇔   ™ 🗄                                                                                                    | 100% 🗩 = 🖪 🥵 🦂 100% 💽                                                                                                    |
| Normal Arial 10                                                                                                    | ● <b>●</b> B I U   ■ = =   =                                                                                                    |
|                                                                                                    | │ 🖬 舟 [:::] x= ∫⅔ <ἔ 🖏 αβ 🖘                                                                                                    |
| Массив элементларини ташкил этиш                                                                                                    | <u> </u>                                                                                                    |
| ORIGIN = 0 (сукут бўйнча) і := 0 2 ј := 0 4                                                                                                    |                                                                                                    |
| D <sub>i,j</sub> := 10 – i – j D = $\begin{pmatrix} 10 & 9 & 8 & 7 & 6 \\ 9 & 8 & 7 & 6 & 5 \\ 8 & 7 & 6 & 5 & 4 \end{pmatrix}$ Массив элементлари устида амаллар |                                                                                                    |
| $D := D^{T}$                                                                                                    |                                                                                                    |
| $ \begin{pmatrix} 10 & 9 & 8 \\ 9 & 8 & 7 \end{pmatrix} \begin{pmatrix} 3 & 4 & 5 \\ 4 & 5 & 1 \end{pmatrix} \begin{pmatrix} 13 & 13 \\ 13 & 13 \end{pmatrix} $   | $ \begin{array}{c} 3 & 13 \\ 3 & 8 \end{array} \right) \left( \begin{array}{c} -7 & -5 & -3 \\ -5 & -3 & -6 \end{array} \right) $ |
| D = 8 7 6 B = 5 1 2 B + D = 13 8                                                                                                    | 8 B – D = –3 –6 –4                                                                                                    |
| 7 6 5 1 2 3 8 8                                                                                                    | 8 -6 -4 -2                                                                                                    |
| 654) (234) (88                                                                                                    | 8) (-4-20)                                                                                                    |
|                                                                                                    | +                                                                                                    |
|                                                                                                    | >                                                                                                    |
| Press F1 for help.                                                                                                    | AUTO NUM Page 1                                                                                                    |

5.1-rasm. Matrisa ustida amallar bajarish

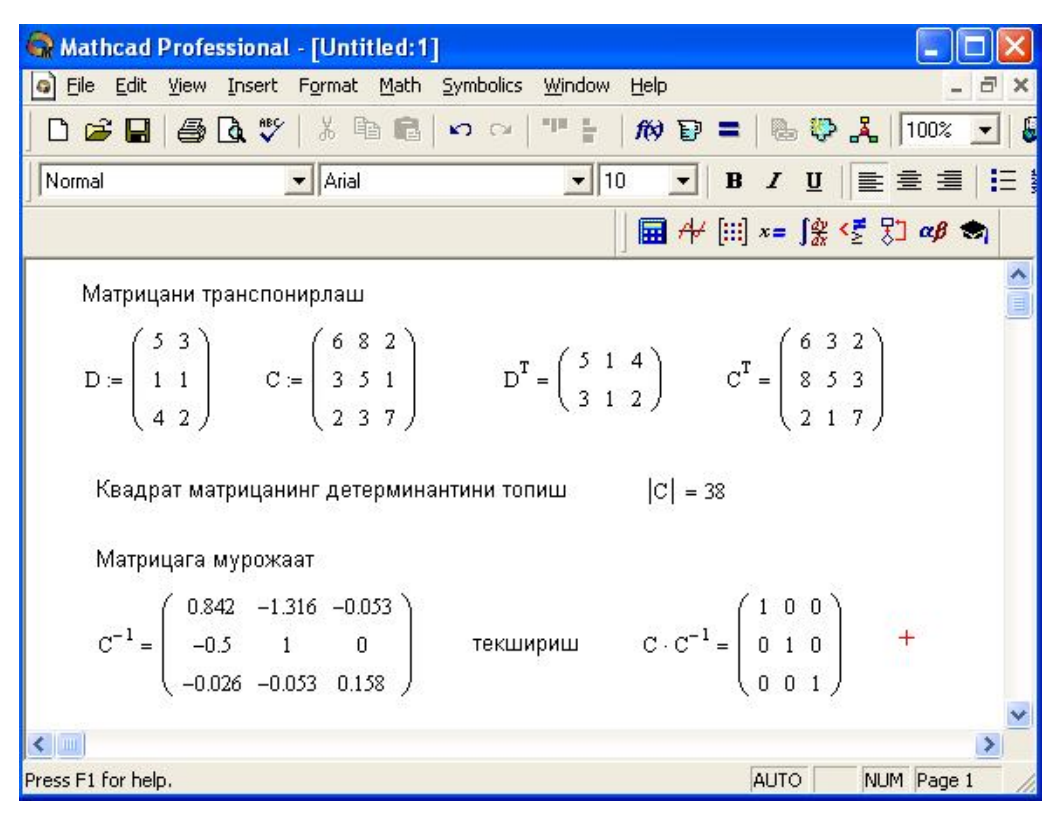

5.2-rasm. Matrisa ustida amallar bajarish

**Matrisali tenglamalarni yechish.** Matrisali tenglamalar bu chiziqli algebraik tenglamalar tizimi boʻlib, A·X=B koʻrinishda yoziladi va u matrisaga murojaat qilish yoʻli bilan teskari matrisani topish orqali echiladi X= $A^{-1}$ ·B (5.3-rasm).

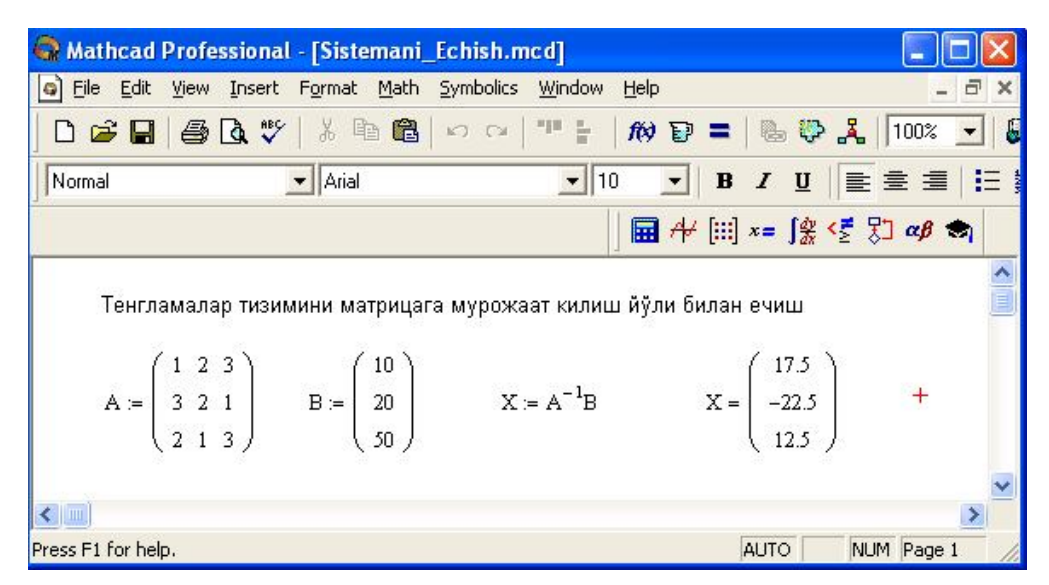

5.3-rasm. Tenglamalar tizimini matrisa usulida yechish

Matrisalar ustida simvolli operatsiyalar Simbolics (Simvolli hisoblash) menyusining buyruqlari va simvolli tenglik belgisi  $(\rightarrow)$  yordamida bajariladi.

# Ikki oʻlchamli grafik qurish

Ikki oʻlchamli funksiya grafigini qurish uchun quyidagi amallarni bajarish kerak.

1. Qaysi joyga grafik qurish kerak boʻlsa, shu joyga krestli kursor qoʻyiladi.

2. Matematik panelining Graph (Grafik) panelidan X-Y Plot (Ikki oʻlchovli grafik) tugmasi bosiladi.

3. Hosil boʻlgan ikki oʻlchamli grafik shabloniga abssissa oʻqi argumentining nomi, ordinata oʻqiga esa funksiya nomi kiritiladi.

4. Argumentning berilgan oʻzgarish diapazonida grafikni qurish uchun grafik shabloni tashqarisi sichqonchada bosiladi. Agar argumentning diapazon qiymati berilmasa, u holda avtomatik holda argument diapazon qiymati 10 dan 10 gacha boʻladi va shu diapazonda grafik quriladi (5.4-rasm). Grafik formatini qayta oʻzgartirish uchun grafik maydonini ikki marta tez-tez sichqonchani bosish va ochilgan muloqot darchasidan kerakli oʻzgarishlarni bajarish kerak.

Agar bir necha funksiyalar grafigini qurish kerak boʻlsa va ularning argumentlari har xil boʻlsa, u holda grafikda funksiyalar va argumentlar nomlari ketma-ket vergul qoʻyilib kiritiladi. Bunda birinchi grafik birinchi argument boʻyicha birinchi funksiya grafigini va ikkinchisi esa mos ravishda ikkinchi argument boʻyicha ikkinchi funksiya grafigini tasvirlaydi va hokazo.

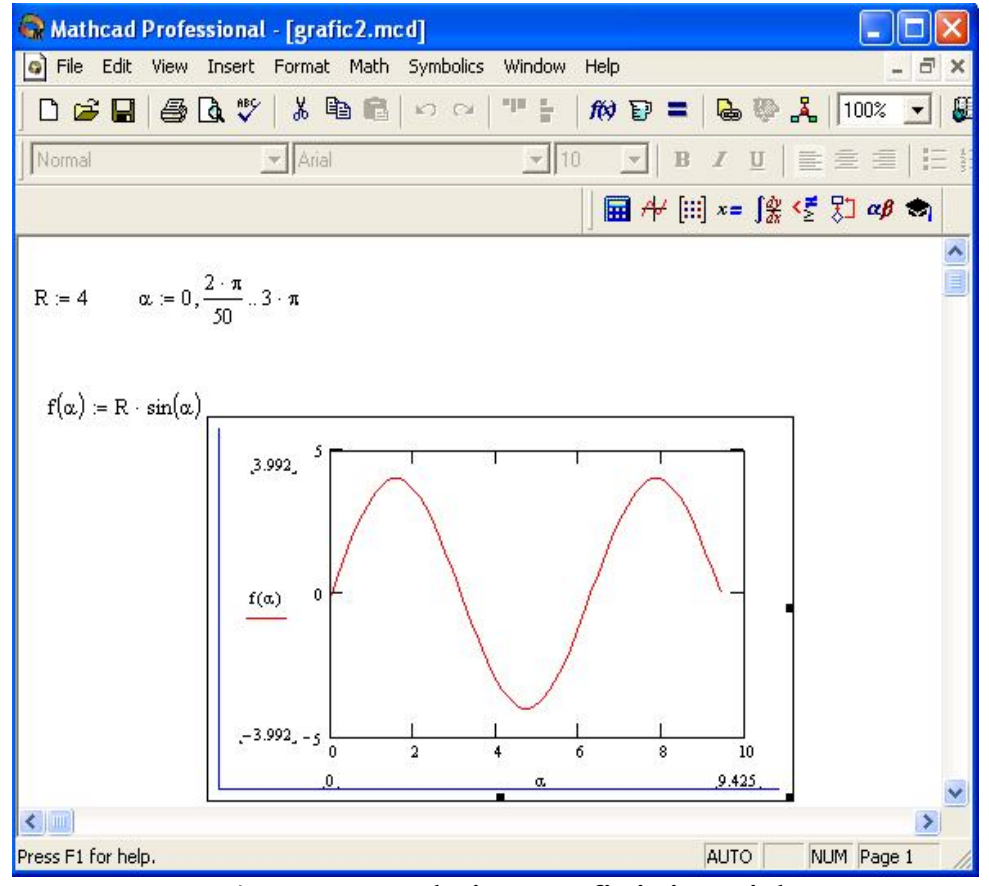

5.4-rasm. Funksiya grafigini qurish

Quyida grafik formatli muloqot darchasi qoʻyilmalari berilgan.

1.X-Y Axes – koordinata oʻqini formatlash. Koordinata oʻqiga setka, sonli qiymatlarni grafikka belgilarni qoʻyish ba quyidagilarni oʻrnatish mumkin:

- LogScale logarifmik masshtabda oʻqda sonli qiymatlarni tasvirlash;
- Grid Lines chiziqqa setkalar qoʻyish;
- Numbered koordinata oʻqi boʻyicha sonlarni qoʻyish;

• Auto Scale – son qiymatlar chegarasini oʻqda avtomatik tanlash;

- Show Markers grafikka belgi kiritish;
- Autogrid chiziq setkasi sonini avtomatik tanlash.

2. Trace – funksiya grafiklarini formatlash. Har bir funksiya grafigini alohida oʻzgartish mumkin:

• chiziq koʻrinishi (Solid – uzluksiz, Dot – punktir, Dash – shtrixli, Dadot – shtrixli punktir);

• chiziq rangi (Color);

• grafik turi (Type) (Lines – chiziq, Points – nuqtali, Bar yoki SolidBar – ustunli, Step – pogʻonali grafik va boshqa);

- chiziq qalinligi (Weight);
- simvol (Symbol) grafikda hisoblangan qiymatlar uchun (aylana, krestik, toʻgʻri burchak, romb).

3. Label – grafik maydoni sarlavhasi. Title (Sarlovha) maydoniga sarlavha matni kiritiladi.

4. Defaults – bu qoʻyilma yordamida grafik koʻrinishga qaytish mumkin.

## Uch oʻlchamli grafik qurish

Uch oʻlchamli grafik qurish uchun quyidagi jarayonlarni bajarish kerak.

1. Ikki oʻzgaruvchili funksiya nomini, keyin (:=) yuborish operatori va funksiya ifodasini kiritish.

2. Grafik qurish kerak boʻlgan joyga kursor qoʻyiladi.

3. Matematik panelning Graph (Grafik) panelidan Surface Plot (uch o'lchamli grafik) tugmasi bosiladi. Shu joyda uch o'lchamli grafik shabloni paydo bo'ladi.

4. Shablon maydonidan tashqarida sichqoncha bosiladi va grafik quriladi, masalan, 5.5-rasm chap tomon.

Ikki oʻzgaruvchili funksiya boʻyicha grafik sirtini tez qurishning boshqa usuli ham mavjud va u ayrim hollarda funksiya sirtini tuzishda funksiya massiv sonli qiymatlarini ishlatadi, masalan, 5.5-rasm oʻng tomon. Bunday grafikni qurish uchun quyidagi jarayonlarni bajarish kerak.

1. Diskret oʻzgaruvchilar yordamida ikki funksiyaning oʻzgaruvchisi uchun ham qiymatlarini kiritish.

2. Massiv kiritish. Uning elementlari funksiya qiymatlari boʻlib, ular berilgan funksiya argumentlari qiymatlaridan tashkil etiladi.

3. Kursor qaysi joyga grafik qurish kerak boʻlsa shu joyga qoʻyiladi.

4. Grafik shabloniga funksiya nomi kiritiladi.

5. Shablon maydonidan tashqarida sichqoncha bosiladi va grafik quriladi, masalan, 5.5-rasm oʻng tomon.

Grafik formatini qayta oʻzgartirish va unga ranglar berish uchun grafik maydonida ikki marta tez-tez sichqonchani bosish va ochilgan muloqot darchasidan kerakli oʻzgarishlarni bajarish kerak.

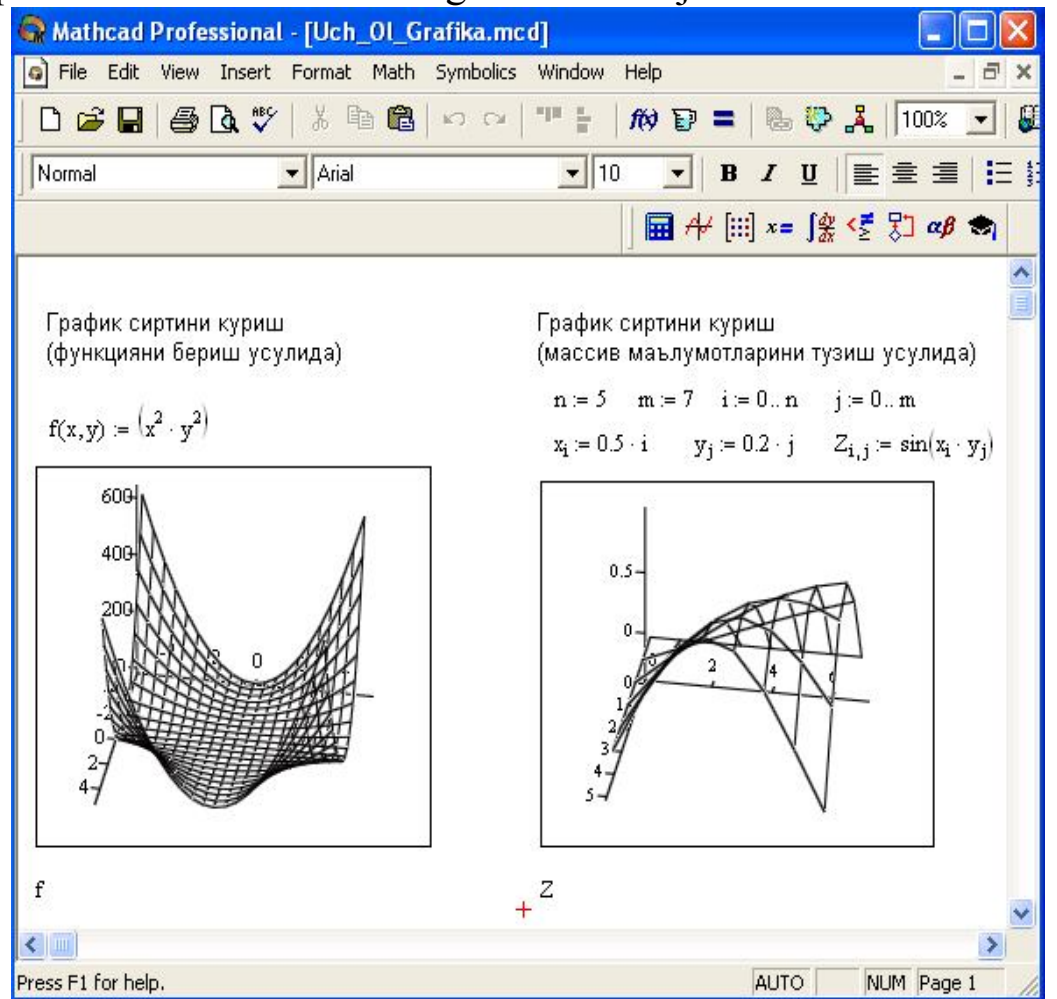

5.5-rasm. Ikki oʻzgaruvchili funksiya grafigini qurish

Bunda

- Surface Plot grafik sirti;
- Contour Plot grafik chizigʻi darajasi;
- Data Points grafikda faqat hisob nuqtalarini tasvirlash;
- Vector Field Plot vektor maydoni grafigi;
- Bar Plot uch o'lchovli grafik gistogrammasi;

• Patch plot – hisob qiymatlari maydoni.

Bulardan tashqari yana bir qancha boshqarish elementlari mavjud. Ular grafikni formatlashda keng imkoniyatni beradi. Masalan, grafik masshtabini oʻzgartirish, grafikni aylantirish, grafikka animatsiya berish va boshqalar. 5.6-rasmda uch oʻlchamli grafikni formatlash oynasi berilgan.

Grafikni boshqarishning boshqa usullari quyidagilar:

• *Grafikni aylantirish* uni koʻrsatib, sichqonchaning oʻng tugmasini bosish bilan amalga oshiriladi.

• *Grafikni masshtablashtirish* Ctrl tugmasini bosib sichqoncha orqali bajariladi.

• *Grafikka animatsiya berish* Shift tugmasini bosish bilan sichqoncha orqali amalga oshiriladi.

| Backplanes                         | Spe                       | cial Advanced                                                  | d   Quick                  | Plot Data  |
|------------------------------------|---------------------------|----------------------------------------------------------------|----------------------------|------------|
| General                            | Axes                      | Appearance                                                     | Lighting                   | Title      |
| Tilt: 35<br>Twist: 34<br>Zoom: 1.1 | 5.4 🛟<br>19.95 🛟<br>04492 | <ul> <li>Corner</li> <li>None</li> <li>Equal Scales</li> </ul> | Frames<br>Show B<br>Show B | order 🔳    |
| Plot 1  <br>Display As:            | Surface P                 | lot 🦳 Data Points<br>lot 💭 Vector Field F                      | C Bar Plo<br>Plot C Patch  | ot<br>Plot |

5.6-rasm. Grafikni formatlash oynasi

# Sinov savollari

- 1. Mathcad tizimida massivlar bilan ishlash.
- 2. Vektor va matrisaviy operatorlar.
- 3. Matrisa va vektor elementlarini saralash tartibi.
- 4. Mathcad tizimida oddiy misollarni yechish tartibi.
- 5. Mathcad dasturida ikki oʻlchovli grafik qurish tartibi.

# 6-LABORATORIYA ISHI AutoCAD loyihalashtirish tizimi bilan tanishish va sodda elementlar loyihasini yaratish

Grafik tizim AutoCAD 2007 Windows XP operatsion tizimda ishga tushiriladi. Yuklangandan keyin ekranda 6.1-rasmda tasvirlangan ishchi makon (пространство)ni tanlash dialog darchasi paydo boʻladi.

Unda AutoCAD Classic (Классик стиль/Klassik stil) yoki 3D Modeling (3D моделирование/3D modellash) interfeyslarini tanlash mumkin. Dastlab AutoCAD Classic punkti tanlanadi, chunki jarayon ikki oʻlchamli makonni oʻzlashtirishdan boshlanadi.

Soʻngra darcha paydo boʻladi, uning yordamida dasturning yangi funksiyalari bilan tanishish mumkin. Unda Yes (Да/На), Maybe later (Позже/Кеуіп) yoki No, Don't me this again (Больше не показывать это окно/Ви darcha boshqa koʻrsatilmasin) koʻrsatkichlaridan biri tanlanadi va OK tugmasi bosiladi.

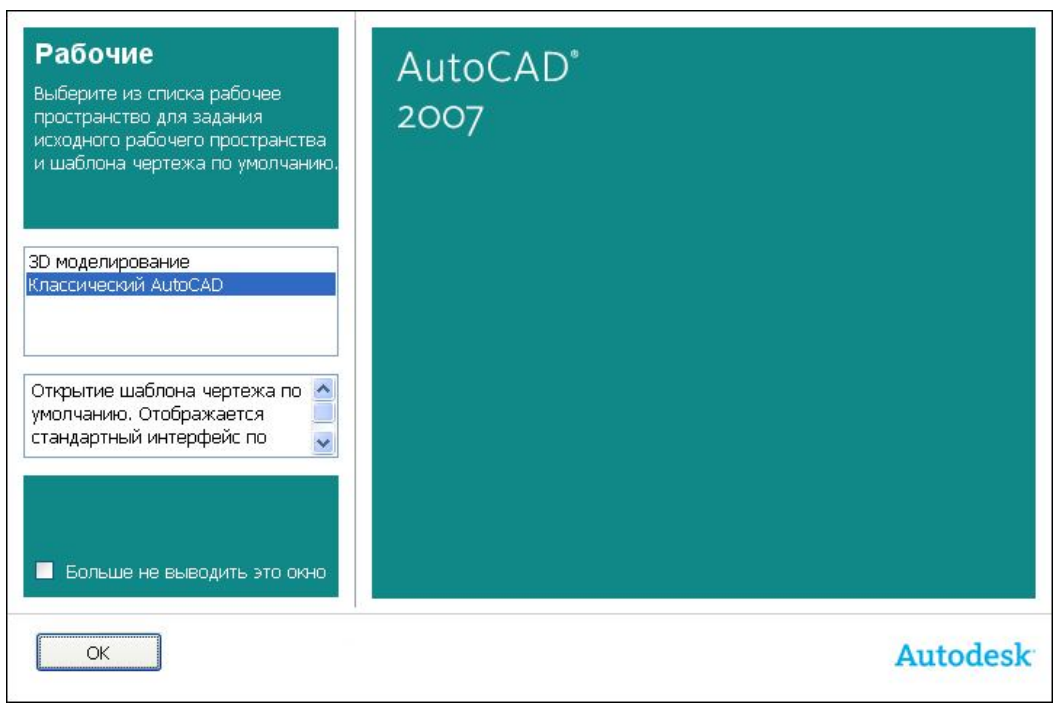

6.1-rasm. Ishchi makonni tanlash darchasi

Keyin Startup (Начало работы/Ish boshlanishi) dialog darchasi paydo boʻladi. Bu dialog darchasining paydo boʻlishi yoki boʻlmasligi Tools => Options (Сервис => Настройки/Servis => Oʻrnatish) komandasi bilan boshqariladi, *Startup* roʻyxatidagi *General Options* (Общие параметры/Umumiy parametrlar) boʻlimning System (Cucmema/Tizim) ilovasida Show startup dialog box (Показывать диалоговое окно начало работы/Ish boshlanishi dialog darchasini koʻrsatish) tanlanadi.

Yana shuni qayd qilish kerakki, indamaslik (по умолчанию) boʻyicha ishchi zona qora rangga ega boʻladi. Qulay boʻlishi uchun ishchi zonaning rangini qoradan oqqa (yoki sizga yoqqan boshqa rangga) almashtirish tavsiya etiladi.

Display (Экран) ilovasidagi Tools => Options (Servis => O'rnatish) komandasi tanlanadi va Colors (Ceema/Ranglar) tugmachasi shiqillatiladi. Keyin Drawing Window Color (Окно светов чертежа/Chizma ranglari darchasi) ochiladi (2-rasm). Ushbu dialog darchasida ekranning har bir elementi uchun rang oʻrnatish mumkin.

Indamaslik boʻyicha ikki oʻlchamli ishchi zonaning rangi roʻyxatda birinchi boʻlib topiladi, shuning uchun *Color (Rang)* maydonida *White (Белый/Oq)* qator tanlanadi. *Apply&Close (Применить и закрыть/Qoʻllang va berkiting)* tugmachasi bosib dialog darchasi yopiladi.

| Настройка                           |                                        | ?                                |
|-------------------------------------|----------------------------------------|----------------------------------|
| екущий профиль: <<Профиль           | без имени>>  Текущий черт              | еж: Чертеж1.dwg                  |
| Файлы Экран Открытие/Со             | хранение Печать/Публикация Система Г   | Іользовательские Построения 31 🔨 |
|                                     |                                        |                                  |
| на цветовая тамма окна              | чертежа                                |                                  |
| Контекст:                           | Элемент интерфейса:                    | Цвет:                            |
| Пространство 2D модели              | Однородный фон                         | 🛛 Белый 🛛 📉 🙀                    |
| 3D параллельная проекция            | Вектор автоотслеживания                | 📕 Красный                        |
| 3D перспективная проекция           | Маркер автопривязки                    | 🗖 Желтый                         |
| Редактор блоков<br>Командная строка | Подсказка при прочерчивании            | Веленый                          |
| Просмотр печати                     | Источники света                        | Голубой                          |
|                                     | Яркое пятно                            | Синии                            |
|                                     | Спад освещенности<br>Начальный предел  | Берый                            |
|                                     | Конечный предел                        | Черный                           |
|                                     | Цвет обозначений камер                 | 🔤 Выбор цвета                    |
| Образец:                            | Сусеченная камера ) плоскость усечения |                                  |
| 10:6063                             | 280 6.0824                             | a                                |
|                                     | Принять                                | Отмена Справка                   |

6.2-rasm. Ishchi zona rangini tanlash darchasi

# Foydalanuvchining ishchi stoli

6.3-rasmda AutoCAD 2007 ning ishga tushirilgan ishchi darchasi koʻrsatilgan. Bunda sarlavha qatorida (ekranning chap yuqori burchagida) boʻlajak chizmaga avtomatik tarzda berilgan fayl nomi – Drawing 1 paydo boʻladi.

Ekranda toʻrtta funksional zonani ajratish mumkin:

• *Ishchi grafik zona* – bu ekranning oʻrtasida joylashgan asosiy jabha, u yerda chizma bajariladi. Zonaning chap pastdagi burchagida foydalanuvchi koordinatalar tizimining piktogrammasi joylashadi. Strelkalar yoʻnalishi oʻqlarning musbat yoʻnalishiga mos keladi.

• *Tizimiy menyu va instrumentlar paneli*. Eng yuqorida sarlavha qatori, uning ostida esa – AutoCAD tizimiy menyusining qatori joylashadi. Pastroqda instrumentlar panellari egallagan ikkita qator joylashadi. Ishchi zonadan chap tarafda instrumentlarning «suzuvchi» panellari **Draw** (Рисование/Chizish), **Modify** (Редактирование/Tahrir qilish), oʻngda esa – **Dimension** (Размеры/ Oʻlchamlar) joylashadi. Ularni ekranning istalgan joyiga siljitish mumkin. Auto-CAD da yana boshqa koʻp instrumentlar panellari bor, ular zarurat boʻyicha chaqiriladi.

| Спостовения Либодо Строка системного меню<br>Панели инструментов<br>Рабочая<br>графическая зона                                                                                                    | a AutoCAD 2007 - [Чертеж1.dwg]<br>Файл Правка Вид Слижие Формат Сесанс Черчение Разиеры Изменить | . Окно Справка .                           |                      |                          |          |
|----------------------------------------------------------------------------------------------------|--------------------------------------------------------------------------------------------------|--------------------------------------------|----------------------|--------------------------|----------|
| Совосниеский ЛикоСАД В Послов Послов Послов Послов Строка системного меню<br>Панели инструментов<br>Рабочая<br>графическая зона                                                                                                    |                                                                                                  | · · · · · · · · · · · · · · · · · · ·      | A Standard           | × 1s0-25                 | Standard |
| Строка системного меню<br>Панели инструментов<br>Рабочая<br>графическая зона                                                                                                    | Kosocoweckuń AutoCAD 🗸 🔯 🕷 🛸 🖓 🥥 🖓 🕲 0                                                           |                                            | Послою               | <ul> <li>Пося</li> </ul> | 00 🗸 — [ |
|                                                                                                    | ITanes<br>P<br>P<br>P<br>P<br>P<br>P<br>P<br>P<br>P<br>P<br>P<br>P<br>P                          | ли инструментов<br>Рабочая<br>ифическая за | трока системн<br>DHA | ного меню                |          |
|                                                                                                    | [II I I I I Magens ( Riscri ( Riscri 2)                                                          |                                            |                      |                          |          |
| K C > H) Maens Alisert Aliser2/                                                                                                    | Автоматическое сохранение в C:\Temp Veprex1_1_6284.sv                                            | s •                                        |                      |                          | 2        |
| [N] ▲ ▶ ▶] \Madens Alisett Aliset2/           \ABTOMATIV48CR06 COXPANENNE B C:\Temp Veprex1_1_1_6284.sv\$                                                                                                    | Команда:                                                                                         |                                            |                      |                          | < >      |
| IN Company         Import (Interl / Interl / Interl | 18.0361, 41.3454 , 0.0000 WAL CETKA OPTO OTC-DD/RP ( PMBR3KA OT                                  | С-ОБЪЕКТ ДЛСК ДИН ВЕС                      | модель               |                          | 3 d' + 1 |

6.3-rasm. AutoCAD 2007 ning ishchi darchasi

• *Komanda qatori*. Ishchi grafik zona ostida komanda qatori joylashadi. AutoCADning istalgan komandasini, uning nomini komanda qatorida terib, ishga tushirish mumkin. Agar komanda instrumentlar paneli piktogrammasi yoki menyu punkti vositasida ishga tushirilgan boʻlsa, komanda qatorida tizimning mos komandasiga reaksiyasi aks ettiriladi. Bundan tashqari klaviaturadan kiritiladigan hamma buyruqlar oʻsha zahoti komanda qatorida aks ettiriladi. Agar bilmasdan boshqa komanda chaqirilgan va joriy komandani bekor qilish zarur boʻlsa, klaviaturadagi **Esc** klaviaturasini bosish mumkin.

• *Holat qatori*. Holat qatorida xoch (sichqoncha koʻrsatkichi) ning joriy koordinatalari aks ettiriladi.

Bazaviy xarakteristikalarni yaxshiroq tushunish uchun kesma koʻrinishidagi *grafik primitiv*ni keltirilgan instruksiya boʻyicha chizishga harakat qilib koʻriladi.

#### Menyu va instrumentlar paneli

AutoCAD komandalarini chaqirish menyu yoki instrumentlar panellaridagi piktogrammalar yordamida amalga oshiriladi. AutoCAD 2007 versiyasida tizimiy menyu qatori quyidagi chiqib keluvchi menyulardan tarkib topadi:

• File (Fayl/Fayl) – menyu fayl (chizma)larni ochish, saqlash, chop qilish, boshqa formatlarga eksport qilish va tizimdan chiqish uchun moʻljallangan;

• Edit (Правка/Tuzatish) – ishchi zonada chizma kesimlarini tahrir qilish (tuzatish) menyusi;

• View (Вид/Tur) – ekranni boshqarish, varaq va model makonlari rejimlarini uzib-ulash, uch oʻlchamli modellar uchun koʻrish nuqtasini oʻrnatish, tonirovka qilish, displey parametrlarini boshqarish menyusi;

• Insert (Вставить/Kiritib oʻrnatish) – boshqa ilovalardan bloklar va obyektlarni kiritib oʻrnatish komandasi menyusi;

• Tools (Инструменты/Instrumentlar) – tizimni boshqarish vositalari, chizma parametrlarini bogʻlanishlar va foydalanuvchi koordinatalar tizimini oʻrnatish menyusi;

• Draw (Черчение/Chizmachilik) – grafik primitivlar va uch oʻlchamli modellarni qurish menyusi;

• **Dimension** (Размер/O'lcham) – o'lchamlarni berish komandasi menyusi;

• Modify (Редактирование/Tahrir qilish) – grafik obyektlarni tahrir qilish menyusi;

• Window (Окно/Darcha) – ochilgan chizma(fayl)larni boshqarish va sortirovka qilish menyusi;

• **Help** (Справка/Ma'lumot) – ma'lumot menyusi.

## Individual foydalanuvchi uchun AutoCADni oʻrnatish

Yangi chizma ustida ishlashdan oldin ishchi muhitni oʻrnatish lozim, ya'ni chizma ishchi maydoni oʻlchamlarini, oʻlchov birliklarini berish va koordinatalar tizimini oʻrnatish kerak va h.k. Buning uchun AutoCAD 2007 da ishchi muhitni oʻrnatish ustasi (мастер) mavjud, u tizim yuklangan zahoti ochiladi (**Startup**/Начало работы/Ish boshlanishi darchasi). **Startup** dialog diagrammasining yuqori qismida toʻrtta qator joylashgan:

• Open a Drawing (Открыть чертеж/Chizmani ochish) – chizmaning mavjud faylini ochish;

• Start from Scratch (Начать с нуля/No'ldan boshlash) – parametrlari indamaslik bo'yicha AutoCAD tomonidan o'rnatiladigan yangi chizmani yaratish;

• Use a Template (Использовать шаблон/Shablondan foydalanish) – yangi chizmada ilgari yaratilgan shablonlar parametrlarini oʻrnatish;

• Use a Wizard (Использовать мастер/Ustadan foydalanish) – yangi chizma parametrlarini oʻrnatishning qadamba-qadam jarayonini ishga tushirish; bunda oʻrnatishning ikkita varianti: detali – Advanced Setup va tezkor – Quick Setup boʻlishi mumkin.

# Koordinatalar tizimi

AutoCAD tizimida istalgan grafik primitivni qurish nuqtalar ketma-ketligini berishga asoslangan. Nuqtalar koordinatalari absolut yoki nisbiy koordinatalar koʻrinishida kiritilishi mumkin.

Absolut koordinatalarni kiritish ikki formatda amalga oshiriladi:

• to 'g 'ri burchakli (dekart) koordinatalar (X, Y);

• *qutb koordinatalari* (r<A, bu yerda r – radius, A – soat strelkasiga teskari yoʻnalishda graduslarda berilgan burchak).

Nisbiy koordinatalar oxirgi kiritilgan nuqtadan X va Y oʻqlari boʻylab siljishni beradi. Nisbiy koordinatalarning kiritilishi absolut koordinatalarni kiritishga oʻxshash bajariladi, lekin ularning oldiga @ belgisi qoʻyiladi (@dx,dy – toʻgʻri burchakli tizim, @r<A – esa qutb tizimi uchun). Sichqoncha kursorining joriy koordinatalari koordinatalar panelida holatlar qatorida (ekranning chapdagi pastki burchagi) aks ettiriladi.

Qutb rejimida chiziqlar turli burchaklar ostida oʻtkaziladi, ortogonal rejimda esa chiziqlar faqat koordinata oʻqlari boʻylab oʻtkaziladi. Bir rejimdan ikkinchisiga oʻtish holatlar qatoridagi **ORTHO** (ORTO) va **POLAR** (Полярный/Qutbiy) komanda tugmachalarini sichqonchani shiqillatish bilan amalga oshiriladi.

## Ekranni boshqarish

Chizma elementlari bilan ishlash qulay boʻlishi uchun AutoCADda ekrandagi tasvirni boshqarishning turli komandalari mavjud. Ularning barchasi View (Вид/Tur) menyusida joylashgan. Zoom (Масштаб) komandasi ekrandagi tasvir masshtabini boshqaradi. Masshtab kattalashtirilganda ekrandagi elementlar. hamma goʻyo yaqinlashgandek, fovdalanuvchiga kattalashadi. Masshtab kichiklashtirib berilgani sari tasvir maydoniga chizmaning tobora koʻproq qismi tushadi. Zoom (Macштаб) komandasining opsiyalarini instrumentlarning standart panelidagi piktogrammalar yordamida chaqirish mumkin. Quyida bu komandaning asosiy opsiyalari keltirilgan:

**Zoom Window** (Увеличить до окна/Darchagacha kattalashtirish). Opsiya ramka yordamida masshtablanayotgan tasvir chegaralarini berish imkonini beradi;

**Zoom In** (Увеличить/Kattalashtirish). Opsiya sichqoncha piktogrammada har shiqillatilganida tasvirni ikki marta kattalashtiradi;

**Zoom Out** (Уменшить/Kichiklashtirish). Opsiya sichqoncha piktogrammada har shiqillatilganida tasvirni ikki marta kichiklashtiradi;

**Zoom All** (Показать все/Hammasini koʻrsatish). Opsiya tasvirni shunday masshtablaydiki, chizma chegaralari ekranning grafik zonasi bilan ustma-ust tushadi;

50

**Zoom Extents** (Показать все объекты/Hamma obyektlarni koʻrsatish). Opsiya chizmada mavjud boʻlgan hamma grafik elementlarni koʻrsatish imkonini beradi;

**Zoom Preview** (Предыдущий масштаб/Oldingi masshtab). Opsiya masshtablashning oldingi parametrlarini tiklaydi;

**Zoom Realtime** (Масштаб в реальном времени/Real vaqt masshtabi). Opsiya ekrandagi tasvir masshtabini boshqaradi;

**Pan Realtime** (Перемещение в реальном времени/Real vaqtda siljish). Opsiya panoramalashni boshqaradi.

**View => Redraw** (Вид => Перерисовать все/Ко'rinish => Hammasini qaytadan chizish) komandasi ekrandagi tasvirni qaytadan chizish imkonini beradi.

#### **GRAFIK PRIMITIVLAR**

AutoCAD tizimida istalgan tasvir ikki oʻlchamli primitivlarning bazaviy toʻplami yordamida yaratiladi. Ularni chizish uchun komandalar asosiy menyuning **Draw** (Черчение/Chizish) nimmenyusida joylashadi. Lekin grafik primitivning komandasini **Draw** (Черчение/Chizish) instrumentlar paneli piktogrammasi yordamida chaqirish eng oson boʻladi. Agar bu panel mavjud boʻlmasa, sichqonchaning oʻng tugmasini instrumentlar panelining istalgan piktogrammasida bosib, uni hosil qilish mumkin. Bunda ekranda kontekst menyu paydo boʻladi, undan **Draw** qatorini tanlab olish lozim.

#### Primitivlar xossalari

Istalgan grafik primitiv chizmaning ma'lum qatlamida muayyan tur, qalinlik va rangdagi chiziqlar bilan chizilishi mumkin. Bu xossalarni berish uchun instrumentlar **Layers** (Слои/Qatlamlar) va **Properties** (Свойства/Xossalar) panellarida joylashgan. Ekranda chiziq qalinligining aksini holatlar qatoridagi **LWT** (ТОЛЩ/QALIN) tugmachasi bilan ulash yoki uzish mumkin.

Tizim yuklangandan keyin hamma primitivlar uchun avtomatik tarzda nolinchi qatlam oʻrnatiladi, unda primitivlarning rangi – qora, chizigʻi – asosiy turdagi chiziq **Continuous** (Сплошная/Uzluksiz), qalinligi **Default** (По умолчанию/Indamaslik boʻyicha) boʻlib oʻrnatiladi. Instrumentlar paneli **Properties** (Свойства/Xossalar)ning chiziqlar rangi, turi va qalinligi piktogrammalarida **ByLayeg** (По слою/Qatlam boʻylab) qatori oʻrnatiladi, bu ularning joriy nolinchi qatlamdagi oʻrnatishlarga mosligini bildiradi.

# Chizmachilik uchun geometrik elementlar

Istalgan chiziq toʻgʻri chiziq kesmalari va egri chiziq yoylaridan tuziladi. Chizmaning toʻgʻri chiziqli uchastkalarini chizish uchun Line Constraction (Линия/Chiziq), Line (Конструкционная линия/Konst-ruksion chiziq), **Polyline** (Ломаная/Singan chiziq), Polygon (Многоугольник/Ко'pburchak), Rectangle (Прямоугольburchakli to'rtburchak), ник/Toʻgʻri Point (Toчкa/Nuqta) giladi. Egri chiziqli uchastkalar Arc instrumentlari xizmat (Дуга/Yoy), Circle (Окружность/Aylana), Spline (Splayn), Ellipse (Ellips) instrumentlari yordamida quriladi.

**Draw** (Черчение/Chizish) instrumentlar panelidagi piktogrammalari boʻyicha primitivlar chizish komandalari (chapdan oʻngga) bayon qilinadi.

# CHIZMANI TAHRIRLASH Primitivlarni yoʻqotish

Совуекти уоʻqotish (oʻchirish) uchun Modify (Редактирование/ Tahrirlash) instrumentlar panelidagi Erase (Удалить/Yoʻqotish) piktogrammasida shiqillatish va oʻchirilayotgan narsani ajratib koʻrsatish yoki oddiygina qilib klaviaturada Delete klavishasini bosish kifoya qiladi. Bir qancha obyektlarni tanlash uchun ularni sichqoncha bilan ketma-ket koʻrsatib chiqish mumkin. Sichqonchani ekran boʻylab yuritib ramka (toʻgʻri toʻrtburchak) yordamida ham obyektlarni ajratib koʻrsatish mumkin.

# Oldingi komandalarni bekor qilish

Eng oxirgi bitta komandani bekor qilish uchun instrumentlarning standart panelidagi Undo (Отмена/Веког qilish) piktogrammasida shiqil-latish kerak. Piktogrammada har bir shiqillatilgandan keyin bajarilganlar roʻyxatidagi oxirgi komanda bekor qilinadi.

**Redo** (Вернуть/Qaytarish) komandasi Undo komandasi bekor qilinganlarning hammasini, agar ular klaviaturadan kiritilgan boʻlsa,

qayta tiklaydi. Agar **Undo** komandasi instrumentlarning standart paneli strelkasi yordamida bir necha marta chaqirilgan boʻlsa, bu holda **Redo** komandasi faqat eng oxirgi bekor qilingan komandani qayta tiklaydi, xolos.

Ekranda tasvirni qayta tiklash uchun yana **Oops** (voy) komandasi ham bor. U faqat grafik obyektni oʻchirishning eng oxirgi komandasiga nisbatan ta'sir qiladi.

# Obyektga bogʻlanishlardan foydalanib geometrik qurishlar

Geometrik primitivlar nuqtalarining koordinatalarini aniq kiritishni klaviatura orqali yoki nuqtalarni setka uzellariga bogʻlash yordamida amalga oshirish har doim ham qulay boʻlavermaydi. AutoCAD (boshlangʻich, oxirgi, aylana markazi va h.k.) nuqtani soʻragan istalgan holda obyektga bogʻlanishdan foydalanish mumkin. Bu holda ekran xochiga maxsus simvol – nishon qoʻshiladi.

Оbyektga bogʻlanishni **OSNAP** (OPRIV) holat qatorining tugmasi yordamida ulash va uzish mumkin, u yoki bu obyektga bogʻlanishni esa **Tools** => **Drafting Settings** (Сервис => Параметры привязки/Servis => Bogʻlanish parametrlari) dialog darchasidagi **Object Snap** (Объектная привязка/Obyektga bogʻlanish) qistirmasi yordamida oʻrnatish mumkin. Instrumentlar panellaridagi istalgan piktogrammani oʻng tugma bilan bosib **Object Snap** (Объектная привязка/Obyektga bogʻlanish) instrumentlar panelini chaqirish mumkin.

# Qatlamlar

Har bir primitivga chiziq turi, qalinligi va primitiv joylashgan qatlami kabi xossalar xosdir. Qurish davomida primitivlarni yaratishdan oldin bu xossalarni oʻrnatish mumkin. Kontur, oʻq chiziqlari, oʻlchamlari, shtrixovkalari va sh.k.lar koʻp boʻlgan murakkab detal chizmasini chizishda chizmaning alohida elementlarini alohida qatlamlarda bajarish qulay.

# CHIZMA ELEMENTLARINI O'ZGARTIRISH

Chizmani bajarish jarayonida har bir konstruktorga uni korrektirovka qilishga toʻgʻri keladi. AutoCAD tizimida chizmani tahrir qilishda ishlatiladigan komandalarni koʻrib chiqamiz.

#### Obyektlarni tanlash

Obyektni tahrir qilish uchun dastlab uni tanlab olish zarur. Tahrirlovchi ba'zi komandalar (o'chirish, nusxa olish, ko'chirish, burash, aks ettirish (зеркальное отображение), massivlarni yaratish) uchun dastlab obyekt yoki bir nechta obyektlarni tanlab olish, soʻngra komandani chaqirish yoki buning aksini qilish mumkin. Lekin boshqa komandalar (uzaytirish, kesib tashlash, uzish, rax (фаска) va silliqlash) uchun **Select objects:** (Выберите объекты:/Obyektlarni tanlang:) taklifiga javoban komanda chaqirilgandan keyingina obyektlarni tanlashga oʻtish mumkin.

## Obyektlar nusxasini olish va joylashishini oʻzgartirish

Komandalarning bu guruhi obyektlarni koʻchirish, ularni burash; koʻchirib va teskari aks ettirib, ulardan nusxa olish; obyektlarni ma'lum struktura (massiv)larga tartiblab solib, ulardan nusxa olish; oʻziga oʻxshashlarini, bunda obyektlar oʻlchamlari va shaklini oʻzgartirmasdan, yaratish imkonini beradi.

## Obyekt oʻlchamlarini korrektirovka qilish

Komandalarning bu guruhi obyektlarni butunicha masshtablab, ularning oʻlchamlarini oʻzgartirish, obyektlar guruhini siqib yoki choʻzib, ularning shaklini oʻzgartirish, (kesmalar uchun) oxirgi nuqtani koʻchirish yoʻli bilan obyekt oʻlchamini oʻzgartish imkonini beradi.

#### Obyektlarni konstruksiyalash

Komandalarning bu guruhi obyektga quyidagi konstruktiv oʻzgarishlar: faska (rax)lar va birikmalarni yaratish, obyektlarni uzish (kesish)larni amalga oshirish imkonini beradi.

#### Tahrir qilish ruchkasidan foydalanish

Obyektlarni faqat tahrir qilish komandalari yordamidagina tahrir qilish mumkin. AutoCAD tizimida primitivlarni ruchkalar yordamida tahrir qilish usuli mavjud. Ruchkalar – kichik kvadratchalar boʻlib, ular obyekt-larning muayyan aniqlovchi nuqtalarida paydo boʻladi.

Masalan, kesma tanlanganda uning chetki va oʻrta nuqtalari, aylana tanlanganda esa aylana markazi va aylana choraklarining nuqtalari paydo boʻladi. Agar ruchkaning oʻzida shiqillatilsa, u faollashadi (toʻldirish rangi oʻzgaradi) va undan obyektni oʻzgartirish uchun foydalanish mumkin. Faol ruchka qizil rang bilan ajratib koʻrsatiladi. Ajratishni bekor qilish uchun faol ruchkani yana bir marta shiqillatish lozim.

# CHIZMALARNI SHAKLLANTIRISH Shtrixovkalarni bajarish

Mashinasozlik chizmalarida shtrixovka detallar kesimlarini bajarishda materiallarni belgilash uchun qoʻllanadi. Shtriovkani bajarishda kesmalar, aylanalar yoylari va h.k.lardan tarkib topgan cheklangan berk konturlar jabhalari toʻldiriladi.

Shtrixovkani yaratish uchun **Draw** (Черчение/Chizmachilik) instrumentlar panelida **Hatch** (Shtrixovka) piktogrammasini shiqillatish yoki shu nomda chiqayotgan menyudan komandani chaqirish kerak. Komanda ishga tushgandan keyin ekranda kontur boʻyicha shtrixovkalash dialogi darchasi **Hatch and Gradiyent** (Штриховка и градиент/Shtrixlash va gradiyent) paydo boʻladi, unda quyidagi amallarni bajarish mumkin:

# O'lchamlarni berish (chizish)

Oʻlchamlarni berish – chizmani yaratish jarayonidagi eng mashaqqatli bosqichlardan biridir. AutoCAD tizimi quyidagi operatsiyalarni avtomatlashtirish imkonini beradi:

• oʻlchamlarni berish, ya'ni oʻlcham turiga qarab hamma elementlarni (chiquvchi va oʻlcham chiziqlarini, strelkalarni, oʻlchamli matnlarni, tokchalarni) avtomatik ravishda qurish;

• bogʻlangan oʻlchamlar ketma-ketligini: oʻlchamlar zanjirchalari va bazaviy chiziqdan oʻlchamlarni qoʻyib chiqish.

Shtrixovka qaysi xossalarga ega boʻlsa, oʻlcham ham oʻsha xossalarga ega boʻladi, ya'ni oʻlcham – blok va assotsiativlidir, detal shakli oʻzgarganda u ham oʻzgaradi. Oʻlchamlarni qoʻyib chiqish komandalari oqib chiquvchi **Dimension** (Размеры/Oʻlchamlar) menyusidan yoki **Dimension** instrumentlar panelidagi mos piktogrammalar yordamida chaqiriladi.

# O'lcham stilini o'zgartirish

Tizim yuklanganda ISO-25 stili oʻrnatiladi, u oʻlcham parametrlari majmuasi (oʻlcham chiziqlari orasidagi masofa, matn joylashishi, matn va strelkalar oʻlchami, matn shrifti va h.k.) bilan aniqlanadi. **Dimension Style** (Стиль размера/Oʻlcham stili) instrumenti **Dimension Style Manager** (Менеджер стилей размеров/Oʻlcham stillari menejeri) dialog darchasini chaqirish hamda standartga muvofiq oʻlchamlarni qoʻyib chiqish uchun mavjud stilga oʻzgartishlar kiritish imkonini beradi.

55

O'lcham stiliga o'zgartirishlar kiritish uchun sichqoncha bilan **Modify...** (Изменить.../O'zgartirilsin...) tugmasi shiqillatiladi, natijada **Modify Dimension Style: ISO-25** (Заменить текущий стиль: ISO-25/Mavjud stil almashtirilsin: ISO-25) dialog darchasi paydo bo'ladi.

# Matnli kiritma (kiritib oʻrnatish)lar Matnni yaratish

AutoCADda chizmaga bir qatorli matnli informatsiyani kiritish uchun **Text** (Текст/Matn) komandasidan foydalaniladi. Bu komandani chaqirish quyidagi opsiyalar boʻyicha sodir boʻladi: **Draw => Text => Single Line Text** (Черчение => Текст => Текстовая строка/Chizmachilik => Matn => Matnli qator).

Koʻp qatorli matnni kiritish uchun MText (MTekst) komandasidan foydalanish lozim, uni chaqirish uchun Draw => Text => Multiline Text (Черчение => Текст => Многострочный/Chizmachilik => Matn => Koʻp qatorli)ni tanlash yoki Draw (Черчение/Chizmachilik) instrumentlar panelidagi Multiline Text (Многострочный/Koʻp qatorli) instrumentdan foydalanish kerak.

**Multiline Text** (Многострочный/Ко'р qatorli) komanda chaqirilgandan keyin komanda qatorida quyidagi so'rovlar paydo bo'ladi:

Specify first corner: (Определите первый угол:/ Birinchi burchakni aniqlang:);

Specify the other corner or

[Height/Justify/Linespacing/Rotation/Style/Width]: (Определите противоположный угол или [Высо-

та/Выравнивание/Межстрочный интер-

вал/Поворот/Стиль/Ширина]/Qarama-qarshi burchakni aniqlang yoki [Balandlik/Tekislash/Koʻp qatorli interval/ Burash/Stil/Kenglik]).

#### Grafik informatsiyani chop etish

Grafik informatsiyani pechatga chiqarish **File** => **Plot...** (Fayl => Pechat...) komandasi yordamida yoki instrumentlar tizimiy panelidagi **Plot** (Pechat) piktogrammasida sichqoncha shiqillatilib amalga oshiriladi. **File** => **Plot...** (Fayl => Pechat...) komandasi **Plot** (Pechat) dialog darchasini ochadi, unda chop etuvchi qurilma tanlanadi va chizma parametrlari (masshtab, joylashish, oriyentatsiya) oʻrnatiladi.

# CHIZMANI YARATISH USLUBI

Shuni qayd qilish kerakki, yuqoridagi mashqlarda koʻrib chiqilgan har xil grafik tasvirlarni chizish uslubi *mumkin boʻlgan yagona uslub emas*. U yoki bu chizmani qurish grafik tashkil etuvchilarining konfiguratsiyasiga, chizmaning murakkablik darajasiga hamda konstruktorning avtomatlash-tirilgan muhitda ishlashga tayyorgarlik darajasiga bogʻliq. Biz AutoCAD muhitida chizmalarni yaratish boʻyicha faqat umumiy tavsiyalarni beramiz, xolos.

#### Chizmalarni yaratish boʻyicha tavsiyalar

1. Shablonni yaratish va undan keyinchalik A3, A4 formatli chizmalarni olish uchun foydalanish. Shablonni tayyorlashda zarur boʻlgan amallarni bajarish:

• chizma chegaralari va oʻlchov birliklarini berish;

• ularda chizmaning har xil komponentlarini chizish uchun qatlamlarni yaratish va har bir qatlam uchun chiziqlarning talab qilingan turi, qalinligi va rangini oʻrnatish;

• o'lchamlarni qo'yib chiqish uchun opsiyalarni rostlashni amalga oshirish;

• chizmada yozuvlarni amalga oshirish uchun matn stilini yaratish;

• ramkani chizish va asosiy yozuvni bajarish;

• koordinat setkasini ekranga chiqarish rejimini oʻrnatish.

2. Chizmani qoʻl usulida yaratish usuliga yaqin boʻlgan uslubidan foydalanib, chizmani bevosita bajarish (*bunda har bir konstruktorning oʻz "dastxati" boʻlishi mumkin*).

# Chizmani bajarish

Individual grafik topshiriq quyidagi bandlardan tarkib topadi:

- detalning ikki tasviri boʻyicha uning uchinchi tasviri ratsional kesimlar bilan a3 formatda qurilsin;
- kesishish chiziqlari va yuza (sirt)lar oʻtishlari yordamchi kesishuvchi yuzalar (oʻtish chiziqlari shartli koʻrsatilgan; ularga soʻroq belgisi qoʻyilgan) qurilsin;
- o'lchamlar qo'yib chizilsin va asosiy yozuvlar to'ldirilsin.

Ishni boshlashdan oldin detalni tashkil etuvchi asosiy geometric jismlarni aniqlash lozim. Bundan tashqari oʻzaro kesishuvchi sirtlar juftliklarini aniqlash zarur. Oʻtish chiziqlarining xarakterli nuqtalarini qurish kerak. Oraliq nuqtalarni yordamchi kesishuvchi tekisliklar usuli bilan aniqlash lozim. Oʻtish chiziqlari qurilgandan keyin uchala tasvirda oʻlchamlarni qoʻyib chiqish zarur, bunda oʻlchamlar koʻrinishlarda ratsional taqsimlanishi kerak.

## Sinov savollari

- 1. AutoCAD sistemasi (tartibini)ni ishga tushirish.
- 2. AutoCAD da ishlatiladigan koordinata sistemalari.
- 3. Dekart koordinatalari toʻgʻrisida tushunchalar.
- 4. AutoCAD dasturining ish stoli tartibi.
- 5. AutoCAD-2004da obyektlarni formatlash.
- 6. Chiziq turini tanlash algoritmi.
- 7. Bog'lovchilar to'g'risida tushuncha bering.

# FOYDALANILGAN ADABIYOTLAR

А. Кривилев. Основы компьютерной математики с использованием системы Matlab. – М.: Лекс-Книга, 2005.

1. А.И. Плис, Н.А. Силвина. Mathcad 2000: Математический практикум для экономистов и инженеров: Учеб.пособие. - М.: Финансы и статистика, 2000. – 656 с.

2. В. М. Вержбицкий. Численные методы (математический анализ и обыкновенные дифференциальные уравнения): Учеб. Пособие для вузов. – М.: ООО Издательский дом «ОНИКС 21 век», 2005. – 400 с.

3. В.П. Дьяконов. Matlab 6.5 SP1/7 + Simulink 5/6 в математике и моделировании. - М.: СОЛОН-Пресс, 2005. – 576 с.

4. В.П. Дьяконов. Matlab 6.5 SP1/7 + Simulink 5/6. Основы применения. - М.: СОЛОН-Пресс, 2005. – 800 с.

5. Д.А.Гурский, Е.С. Турбина. Вычисления в Mathcad 12. - С-Пб.: Питер, 2006. – 544 с.

6. Д.В. Кирьянов. Mathcad 12. - С-Пб.: БХВ-Петербург, 2005. - 576 с.

7. Е.Г. Макаров. Инженерные расчеты в Mathcad. Учебный курс. -С-Пб.: Питер, 2003. – 448 с.

8. Е.М. Кудрявцев. Mathcad 11: Полное руководство по русской версии. –М.: ДМК Пресс, 2005. – 592 с.

9. Е.Р.Алексеев, О.В. Чеснокова. Mathcad 12. - М.: НТ Пресс, 2005. 345 с.

10.Е.Т. Романычев, Т.Ю. Трошина. Трёхмерное моделирование в AutoCad-14 - М.: ДМК, 1999.

11. М. Херхагер, Х. Партолль. Mathcad 2000: Полное руководство: Пер. с нем. – К.: Издательская группа BHV, 2000. – 416 с.

12.Ш.Т. Канглиев, А. Ахмедбеков, Х.Б.Султанов, Н.Э. Мирзаев. Практические занятия по курсу «Инженерная графика» с использованием системы AutoCAD -2000Ru. – Ташкент, ТУИТ, 2004.

| http://www.bhv.kiev.ua       |
|------------------------------|
| http://www.school.kiev.ua    |
| http://www.cpress.ru         |
| http://twt.mpei.ac.ru/ochkov |

http://twt.mpei.ac.ru/orlov/water steampro http://www.mathcad.com http://www.mathcad.ru

# MUNDARIJA

| Kirish                                                                  |
|-------------------------------------------------------------------------|
| 1-laboratoriya ishi. Elektr energetikada loyihalash jarayonini          |
| microsoft excel dasturida bajarish                                      |
| 2-laboratoriya ishi. Matlab loyihalashtirish tizimi bilan tanishish.    |
| Matlab dasturida elementar amallarni bajarish                           |
| 3-laboratoriya ishi. Elektr energetikada loyihalash jarayonini matlab   |
| dasturida matrisalar bilan bajarish. Matlab dasturida m-fayllar         |
| yaratish. Vektor va matrisalarning xususiyatlari                        |
| 4-laboratoriya ishi. Mathcad loyihalashtirish tizimi bilan tanishish.   |
| Mathcad dasturida elementar amallarni bajarish                          |
| 5-laboratoriya ishi. Elektr energetikada loyihalash jarayonini          |
| mathcad dasturida bajarish. Mathcad dasturida sodda misollar            |
| tuzish                                                                  |
| 6-laboratoriya ishi. Autocad loyihalashtirish tizimi bilan tanishish va |
| sodda elementlar loyihasini yaratish                                    |
| Foydalanilgan adabiyotlar                                               |

Muharrir Sidikova K. Musahhih Dexkanova Sh.